# 利益相反管理の為の電子申告システム 画面遷移図例

中央治験審査委員会・中央倫理審査委員会基盤整備事業 臨床研究法の統一書式及び 利益相反管理様式の見直しについての検討WG

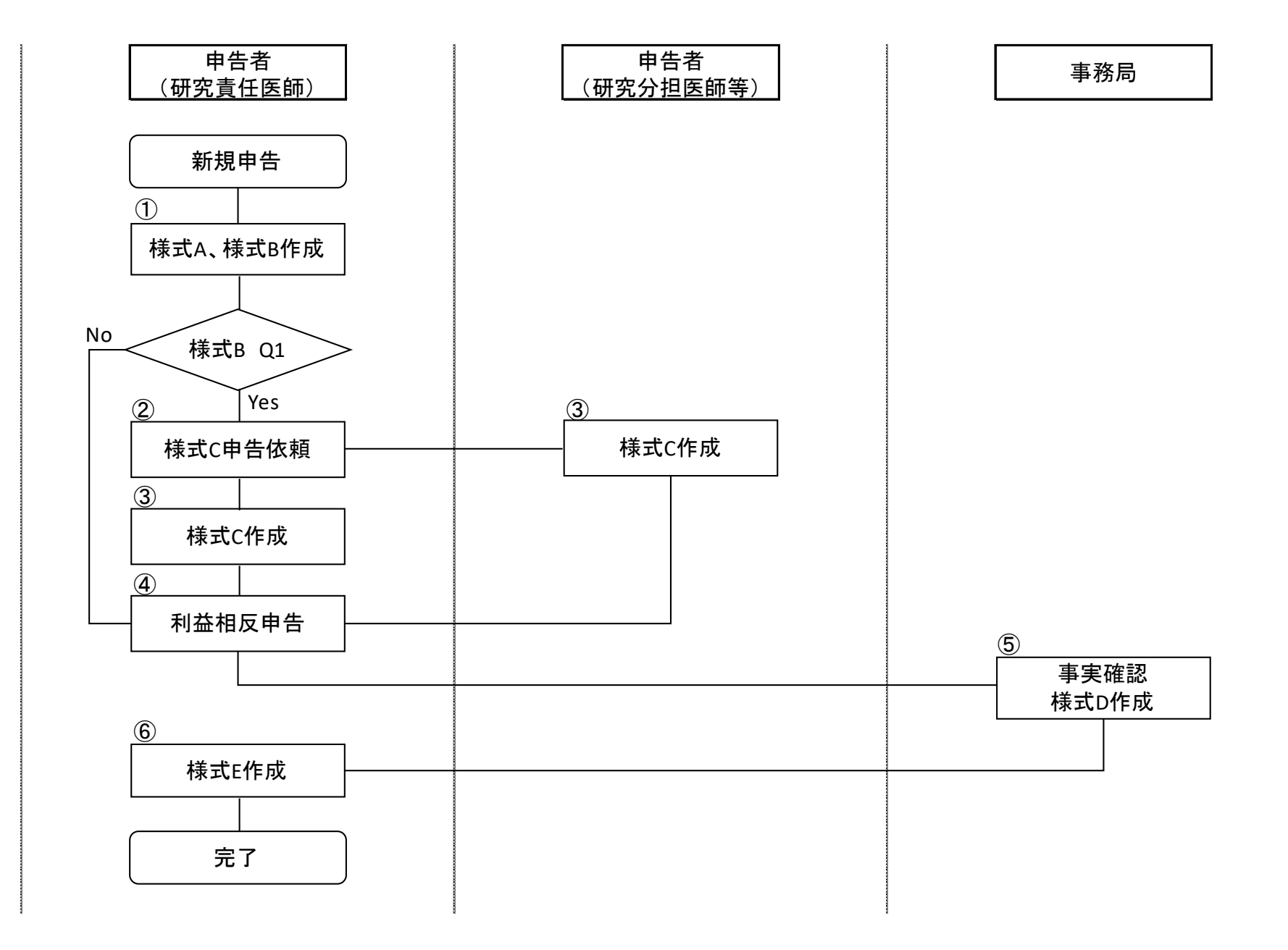

## 【研究責任医師】 ◆ 新規申告(利益相反管理基準の確認) ◆ ① ※フロー№

「臨床研究法に基づく自己申告(新規)」を押下し、準備画面で利益相反管理基準を確認します。

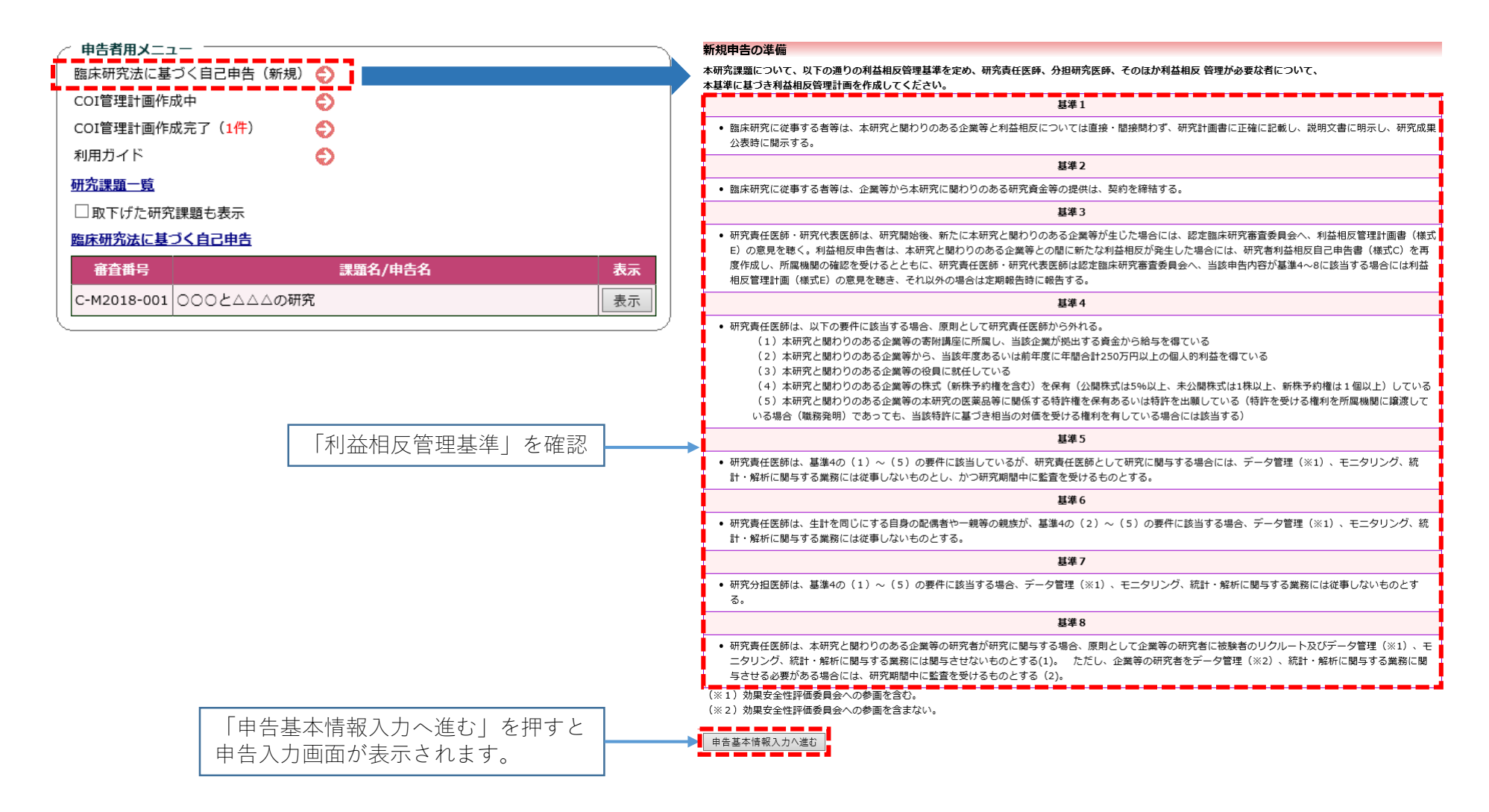

## 【研究責任医師】 ◆ 新規申告(研究における立場の入力) ◆ ①

研究における自施設の立場によって、以降の入力画面が変わります。

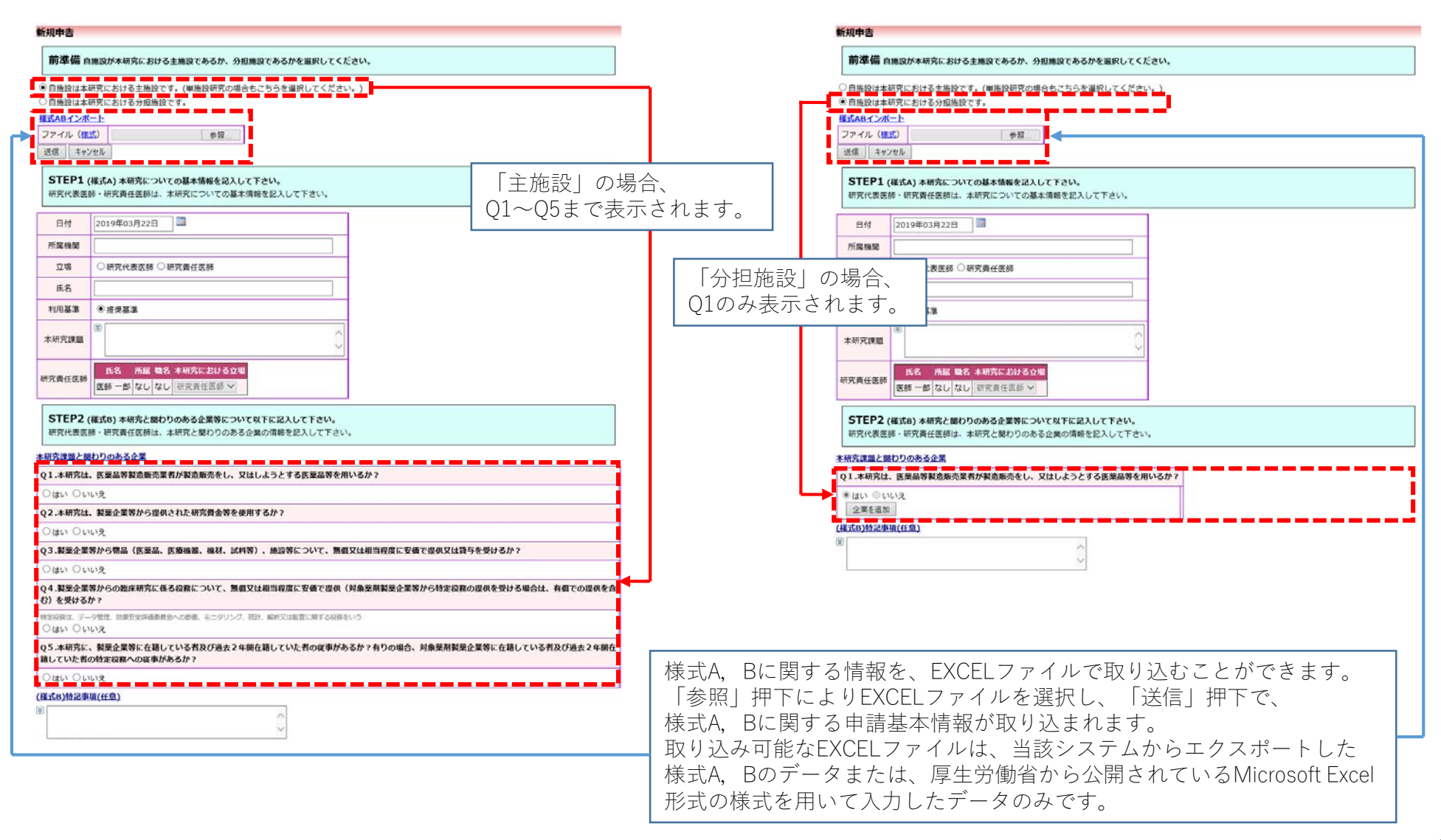

# 【研究責任医師】 ◆ 新規申告(STEP1の入力) ◆ ①

研究についての基本情報を入力します。

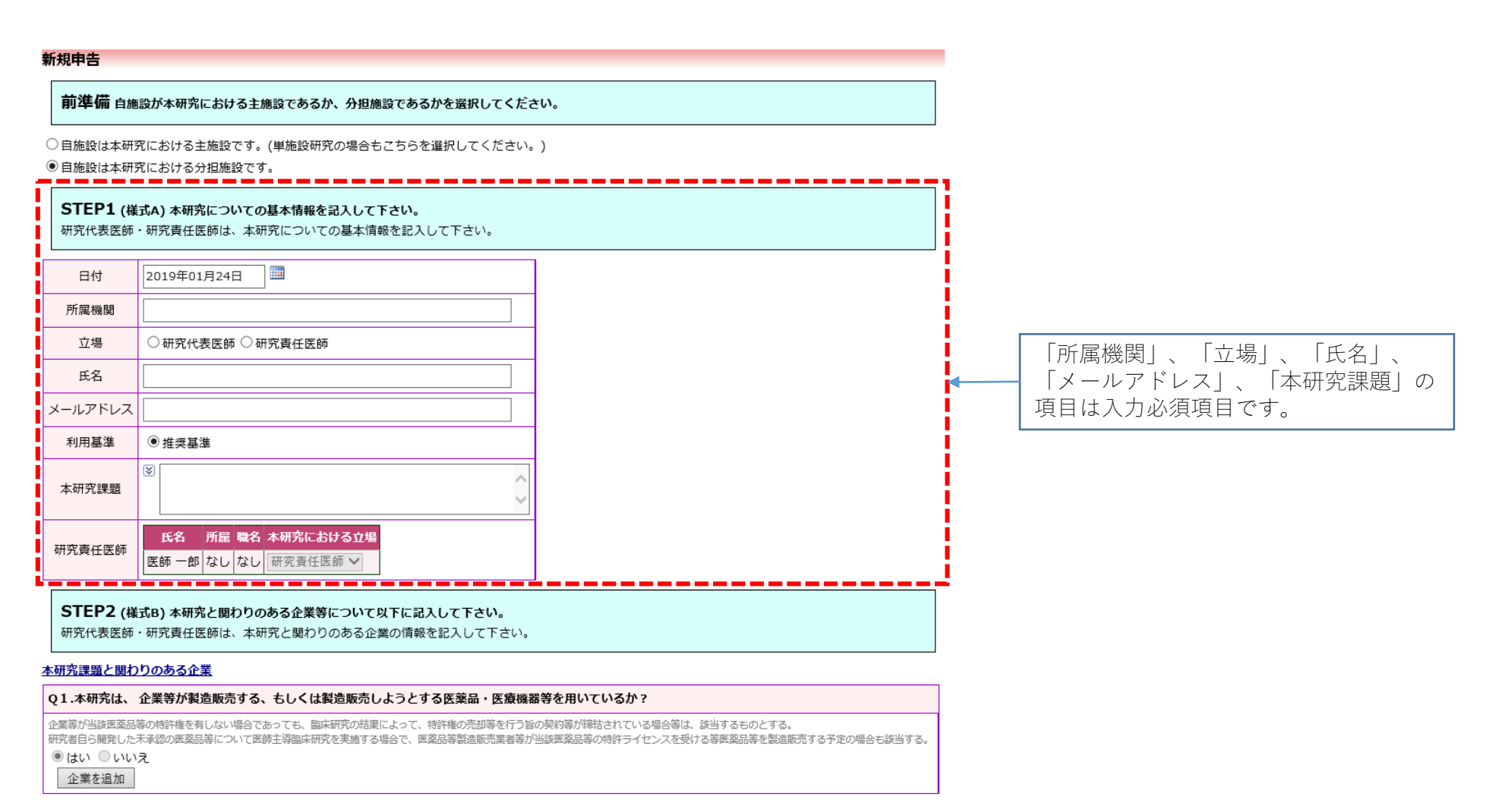

# 【研究責任医師】 ◆ 新規申告(STEP2(様式B)の入力) ◆ ①

研究と関わりのある企業について、Q1~Q5まで「はい」「いいえ」を入力します。

### STEP2 (様式B) 本研究と関わりのある企業等について以下に記入して下さい。

研究代表医師・研究責任医師は、本研究と関わりのある企業の情報を記入して下さい。

### 本研究課題と関わりのある企業

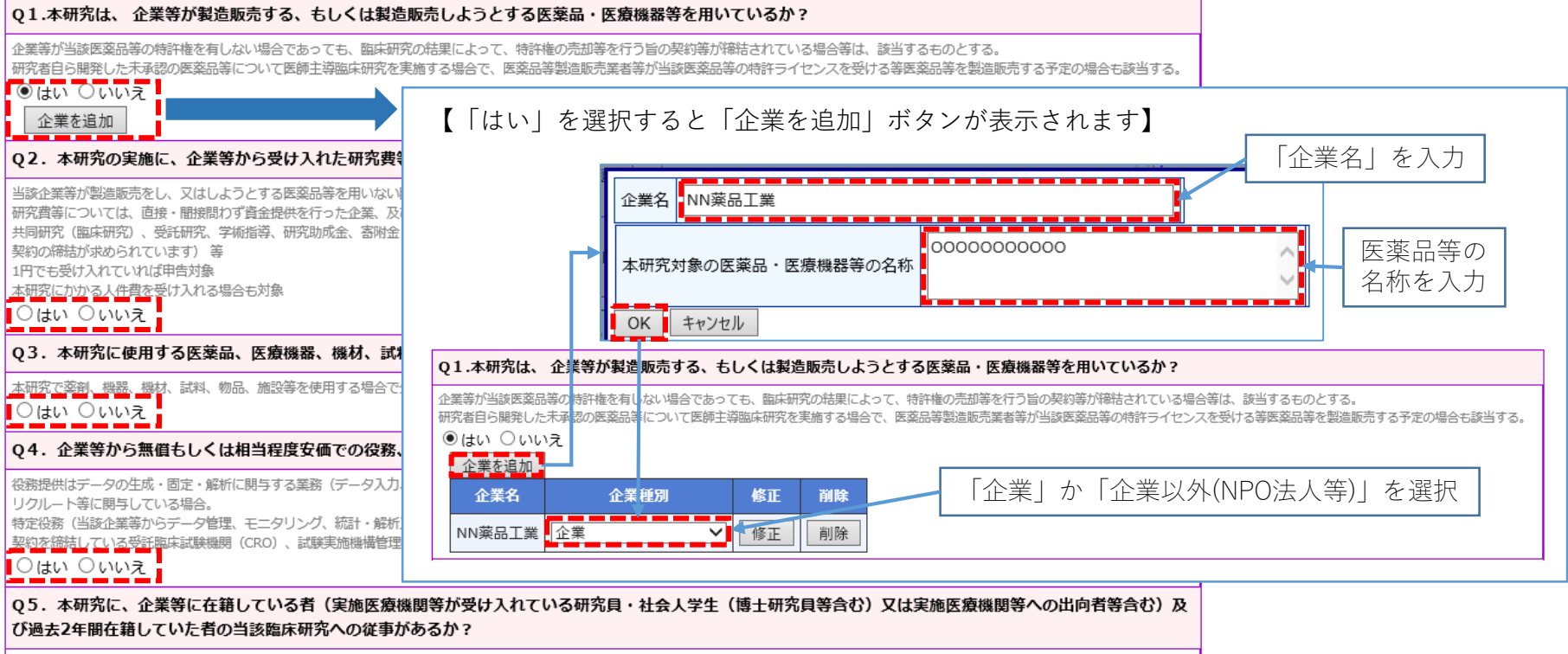

研究分担医師、協力者として参画する場合を含む
 ○はい ○いいえ

### (様式B)特記事項(任意)

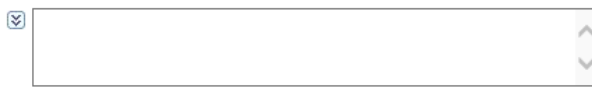

# 【研究責任医師】 ◆ 新規申告(STEP3~5の入力) ◆ ①

### 【STEP2のQ1が「はい」の時】

| Q1.本研究は、 企業等が製造販売する、もしくは製造販売しようとする医薬品・医療機器等を用いている                                                                                                    | か?                                                                      |                    | Q1.木研究は、企業等が製造販売する                                                                                                    |
|----------------------------------------------------------------------------------------------------|-------------------------------------------------------------------------|--------------------|----------------------------------------------------------------------------------------------------|
| 全蔵器が当該実営品等の特許権を有しない場合であっても、職品研究の法理によって、特許権の活動等を行う論の解剖器が開設され<br>● 健い ○ いいえ<br>● 健い ○ いいえ                                                                                                    | ている場合器は、該当するものとする。<br>ライセンスを受ける器画業品層を認由販売する予定の場合も該当する。                  |                    | 企業等が当時完美が導か物計構を有しない場合<br>「予想」を発展していてき<br>○はい ●いいえ                                                                                       |
|                                                                                                    | はい」の時                                                                   |                    | Q4、不物方の発展に、近来なかつ524<br>出版企業部分型調整所をし、又はしたうとする3<br>研究費等については、直接・膨脹的力学資金時<br>共同時代(国家新知、受知時代、学和結構、自<br>契約の時間力学あられています)等<br>日本に続け、のついり付用を評価。 |
| STEP3(様式C)本研究について分割医師、統計解析責任者、利益を書ることが明白な者を注入して1<br>研究代表医師・研究責任医師は本研究について分担医師、統計解析責任者、利益を書ることが明白な者)<br>※「利益を得ることが明白な者」とは、出議研究責任医師が実施する個大研究に従事する者(出議研究)<br>ことに責任を判する者に応る。)及び研究計画像に記載されている者であって、当該指示研究を実施。 | Fさい。<br>を記入して下さい。<br>責任医師、研究分祖医師及び統計的な解析を行う<br>することによって利益を得ることが明白な者を掲す。 |                    | 本研究にから人内養を受け入れる場合も対象<br>● はい 〇 いいえ<br>企業を追加<br>企業名 企業種類                                                                                 |
| 研究者利益和反自己申告者 (構成C)が必要放者                                                                                                    | □│押下し                                                                   |                    | 第三葉品工業 全業                                                                                                    |
| 市場の時間期、日本時時間後、時間を得ることが目的になどったとしてときい、<br>氏さ 所庭 開合 本州方における立場 開催<br>案例時 二部 なしない。 研究分類医師 マ 開催<br>分理 早に                                                                                                    | ム相反自己申告が必要<br>の上、本研究における                                                | を<br>な者」を<br>立堤を選択 | Q3.本研究に使用する医療品、医療地<br>注却形で適用。物語、物語、物語、物語の<br>○はい ④いいえ                                                                                   |
| 趣                                                                                                    | ノ上、本明九にわける                                                              | 立物を送八              | Q4.企業等から無価もしくは相当程度                                                                                                    |
| STEP4 (構成C)本研究について自身の料益相反中告を行ってください。<br>本研究は海医環局等の製造使完実者句に、各個人で研究者利益相反中告を行ってください。<br>完てしましたら、下記「一時保存」ポクシにて、時間の保存をしてください。<br>※各申告者におきましては他中告者の申告内容を確認する事はできません。                                           |                                                                         |                    | 税務提供はデータの生成・間定・線桁に勝つする<br>リクルトト等に勝与している場合。<br>特定役額(出版企業額からデータ管理、モニタ)<br>契約を容易している数括面支は機構明(cno)。<br>○はい ●いいえ                             |
| 明克者利基相反申告書                                                                                                    |                                                                         |                    | Q5.本研究に、企業等に在籍している                                                                                                    |
| 企業名 申告/維正<br>NN演員工業 ※ 全業物構成場先をして下さい。 単会様王                                                                                                    | 益相反申告書」の入力                                                              | כ                  | の 201527年前任相じていた市の 128歳月<br>研究分析医師、 加力者として参加する場合を含め<br>○ はい ● いいえ                                                                       |
| (接式C)特記事項(任意)                                                                                                    |                                                                         |                    | (様式8)特記事項(任意)                                                                                                    |
| 例:Q1で寄始金を使用すると申告しているが、寄附金は2017年度以前に受け入れたものを使用する。<br>◎                                                                                                    |                                                                         |                    | (8)                                                                                                    |
| 0                                                                                                    |                                                                         |                    |                                                                                                    |
| 現在の各申告者記載状況                                                                                                    |                                                                         |                    | STEP3 下記「申告」ボタンにて、<br>研究代表医師・研究責任医師におき                                                                                                  |
| STEP5他の中吉書を追加している場合、料益相反申告依頼を行ってください。<br>上記中県内容の入力完了後、<br>STEP3「研究者利益相反自己中吉書が必要な者」を追加している場合<br>「料益根反印告依頼」から中国な機を行ってください(メール送信が行われます)、全員の中告状況が「II                                                         | 10当准備完了」                                                                |                    | 一時保存 中告 キャンセル                                                                                                    |
| となりますと、責任医師へ「申告連備充了」の違知メールが届きますので、この画面からSTEP6へ進ん<br>STEP3「研究者利益相反自己申告書が必要な者」を追加していない場合<br>STEP6へ進んでください。                                                                                                 | でください。                                                                  |                    |                                                                                                    |
| ※責任医師がSTEP6の「中告」ボタンを押すまで、申告処理は完了しません。<br>※この各申告者記載状況は研究代表医師・研究責任医師の方だけが確認できます。                                                                                                    |                                                                         |                    |                                                                                                    |
| ቀይኛ ቀይኛቁወቀይታዩ                                                                                                    | 「利益相反自己申領                                                               | 告が必要な者」            | の選択で追加した                                                                                                    |
| 医師一郎 未完了自身の利益相反印度を充了させて下さい。                                                                                                    | 研究分担医師、統調                                                               | +解析責仟者、            | 利益を得ることが明                                                                                                    |
| 変新師二郎 未完了「州田市反中告依頼」ボタンからメールによる利田市反中告依頼を行って下さい。 利益相反中告依頼                                                                                                    | 表示されるので「利                                                               | 山益相反申告依            | 頼 を押下して依頼                                                                                                    |
|                                                                                                    |                                                                         |                    |                                                                                                    |
|                                                                                                    |                                                                         | 1                  |                                                                                                    |
| SIEPO                                                                                                    |                                                                         |                    |                                                                                                    |

### 【STEP2のQ1が「いいえ」の時】

| Q2. 本相先の実施に、企業等から受け入れた相先費等を使いていた。           地企業部分開始業務をし、2014よことで意識最高差別にない認識部のであります。           地企業部分開始業務をし、2014よことで意識最高差別にない認識部のであります。           の実施業に、企業・総計が行きませいた。           の実施業に、定確認識的ないたいます。           の時間がありのいたいます。           の時間がありのいたいます。           の時間がありのいたいます。           の時間がありのいたいます。           の時間がありのいたいます。           の時間がありのはまれがのの場合といた。           地方の間がありのいたいます。           の目的していいたでは、           の目かったいます。           の事業になった。           の量はい O いいえ           企業名本         企業経済           の量素         単語           の量素         単語           の量素         単語を用いた。           の量素         単語を用いてききたで企業等から集めるいは相当得度安価で受量・使用するか?           本語作さ点、         単語等を用いてききたで企業等から進んにはずきをたいは対かの           Q3.本病剤に、使用する医療主義にないたまたいたいまた。         単語等を用いてききたで企業等から進んではまする           Oはい ● いいえ         Q           Q4.金属等から無価もしくは相当な度を使いてきたきのとない意いたちたいたちたいたまする         単語での使用のもの、           のかたちたいたちたいたちたいたちたいたちたまするとのいたまする         単語での使用のものでのなら、           のたいしたいまする         20000 にないまたちたいたちたちたちたちたちたちたちたちたちたちたちたちたちたちたちたちたち                                                                                                    | Otto @ いい                                                                                                    | 等の特許権を有しない場合であっ<br>中華語の概葉品等について面縛主<br>え                                                        | ても、臨床訳<br>導臨床研究を           | 究の結果によ<br>実施する             | 7. 時間もの意味をおいうたのもの間を1985年のアレス用を発き、用いてるでのとする。<br>21が「いいえ」の時                               |
|----------------------------------------------------------------------------------------------------|----------------------------------------------------------------------------------------------------|------------------------------------------------------------------------------------------------|----------------------------|----------------------------|-----------------------------------------------------------------------------------------|
| Hiteが空前の型は最大ないては、「加・細胞的」の空酸性酸化化の、物理体化が加くない、(1回体は人、(1回体は人、)、公認人場)を含む     Right (1の体は人、)、公認体化、学校化学会、(10)、(1回体は人、)、公認人場)を含む     Right (1の体は人、)、公認体化、学校化学会、(10)、(1回体は人、)、公認人場)を含む     Right (1の体は人、)、公認体化、学校化学会、(10)、(10)、(10)、(10)、(10)、(10)、(10)、(10)                                                                                                    | Q2. 木研究の実                                                                                                    | <b>ミ應に、企業等から受け入</b>                                                                            | れた研究費                      | 身を使 ロッ                     | N 1                                                                                     |
| 企業名         企業部別         修正         排放           企業名         企業部別         修正         挑放           (2)         本研究に使用する医薬品、医療機器、機材、試料、物品、施設等を企業等から、熟想あるいは相当得度安価で受価・信用するか?           本研究に使用する医薬品、医療機器、機材、試料、物品、施設等を企業等から、熟想あるいは相当得度安価で受価・信用するか?           本研究に使用する医薬品、医療機器、機材、試料、物品、施設等を企業等から、熟想あるいは相当得度安価で受価・信用するか?           本研究に、使用、転し、施に等や可能を完全運動の通知できなどう運動の通知できなどう運動の           ○はい         ●いいえ           Q4. 企業等かち気信もしくは相当程度安価での役割、又は特定保密を受価(業務委託を含む)するか?           回都 (場合になどの)、クタスホーテーク意思 モニッリング、統1・報用の、回転のため、利用するのは意味のため、利用するのはないのなどのには認知を得ていたい。           即な時間(いいえ           Q1・一部に開始についる。           ○はい ⑥ (いいえ           Q5. 本研究に、企業等にに定むしている相(実施医療機関等が受け入れている研究用・社会人学生(博士研究員等合む)又は実施医療機関等への比約者合む<br>⑦増など構成を指していた者のごはないたきんったいき           ○信はい ⑧ いいえ           Q1としての描するほのを会か           ○信はい ⑧ いいえ           ○信はい ⑨ いいえ           ○信はい ⑨ いいえ           ○信はい ⑨ いいえ           ○信はい ⑨ いいえ           ○信はい ⑨ いいえ           ○信はい ⑨ いいえ           ○信はい ⑨ いいえ           ●           ○           STEFP3 下品「由吉」 ボタンにて、申告の確定をしてくだださい。                                                                                                    | 当該企業等が到達時<br>研究賞等については、<br>井岡研究(国応研究)<br>契約の得話が求められ<br>1円でも受け入れてい<br>本研究にかかる人件]<br>●はい○いい、<br>企業を追加                                                     | 先をし、又はしようとする医薬品<br>、西後・脂肪防ジず塩肪染色石<br>)、受抗病元、学和加減、研究<br>れています)等<br>いなば印度対象<br>費を受け入れる場合も対象<br>え | 藩を用いない<br>った企業、及<br>成金、香附金 | 国家研究の地<br>び当該貴金授<br>(ただし、当 | ちまれ。<br>を始かする法人(川型相志人、公益法人等)を含む<br>国际研究に用いる調査法・範疇機構等を加高販売する、もしくは認識販売しようとする企業能からの適相会について |
| 第三案品工業         学業業         第三         解除           Q3.本研究に使用する医薬品、医療機器、機材、試料、物品、施設等を企業等から、無価あるいは相当程度安価で受価・値用するか?           本研究に、範囲、物品、施設等を用する場合で企業等から強人する場合には対象の           〇はい         ・いいえ           Q4.金属等から無価もしくは相当程度安価での提案、又は特定保護を受価(業績委託を含む)するか?           市営業務工業         ・「「「「」」」」「「」」」」           マクレカー、「「「」」」         ・「「」」」           マクレカー、「「」」         ・「」」           マクレカー、「「」」         ・「」」           マクレー、「」         ・「」」           マクレー、「」         ・「」」           市営業         ・「」」           マクレー、「「」         ・「」」           マクレー、「」         ・「」」           マクレー、「」         ・「」」           マクレー、「」         ・「」」           マクレー、「」         ・「」」           市営業         ・「」」           マクレー、         ・「」」           マクロ  ( 」」         ・「」」」           マクロ  ( 」」」         ・「」」」           マクロ  ( 」」」         ・「」」」           マクロ  ( 」」」         ・「」」           マクロ  ( 」」」         ・「」」           マクロ  ( 」」」         ・「」」           マクロ  ( 」」」         ・「」」           マクロ  ( 」」」         ・「」」」           マクロ  ( 二」」」         ・「」」」           マクロ  ( 二」」         ・「」」」 </th <th>企業名</th> <th>企業種別</th> <th><b>Ø</b>E</th> <th>副除</th> <th></th>                                                                                                    | 企業名                                                                                                    | 企業種別                                                                                           | <b>Ø</b> E                 | 副除                         |                                                                                         |
| Q3.本病充に使用する医薬品、医療細菌、福林、試料、物品、熱診等を企業等から、無個あるいは相当得度安価で愛知・相用するか?                本研究に使用する医薬品、医療細菌、福林、試料、物品、熱診等を企業等から、無個あるいは相当得度安価で愛知・相用するか?                 本研究に使用する医薬品、医療細菌、福林、試料、物品、熱診等を企業等から、無個あるいは相当得度安価で愛知・相用するか?                 本研究に使用する医薬品、医療細菌、福林、試料、物品、熱診等を企業等から、無個あるいは相当得度安価で愛知・相用するか?                 のはか、             いいえ                 Q4.企業等から無個もしくは相当相度安価での役称、又は特定役務を受領(業務委託を合む)するか?                 のは、             のの役称             アータハス、デーク管理、モニッリング、統計・鉱物高) 研究に動力、             がおいます。             のかられるの方の定ち、             などのが高か?                 のがって、             などの認識にない。             とログリング、統計・             を描える(新聞をかったの力) (認定時点の意味)             のかられるの方の定ちがら、             ま書かられるの)、             のかられるの方の定ちがられるのから、             ま書かられるの)、             かられるの方の定ち、             がおいためのう             のかられるの方の定ちがら、             などののため             のかられるの方ので                  のかられるの方の定ちがられるか?               などののたち、                 のいえ               のがます               いの方                 のいえ              のかられるか?                   のかえ               のかえ                     のがらるか?                     のかったち、                     のの場合でのはののからたち                                                                                                    | 第三茶品工業                                                                                                    | 全業                                                                                             | 修正                         | alle .                     |                                                                                         |
| Q3.本研究に使用する医薬品、医療機器、職材、試料、物品、施設等を企業等から、無価あるいは相当得度安価で受領・価用するか?         本研究で装用、物用、酸加、酸加、酸加、酸加、酸加、酸加、酸加、酸加、酸加、酸加、酸加、酸加、酸加、                                                                                                    |                                                                                                    |                                                                                                |                            | I usea                     |                                                                                         |
|                                                                                                    | Q3.本研究に借                                                                                                    | 使用する医療品、医療機器                                                                                   | 機材、試                       | 料、物品、)                     | 設等を企業等から、無償あるいは相当程度安価で受領・借用するか?                                                         |
| ○ほい ●いいえ           Q4. 企業等から無信もしくは相当程度安価での役割、又は特定役割を受領 (業務委託を含む)するか?           回常把機巧ニック生活、他ご、場所に防すする運営 (データス)、デーッ学型: モニッリング、指示・解析剤・研究活動所成、供着会時内成功) (国文内成立)、デ結内成、総合形内成功) (国文内成立)、デ結内成、総合形内成功) (国文内成立)、デ結内成、総合形内成的)、 (国家に関係に関係) (国家に関係) (国家                                                                           | 本研究で義明、機様、                                                                                                    | 、輻材、試料、物品、施設等を使                                                                                | 川する場合で                     | 企業等から機                     | する場合には対象外                                                                               |
| Q4. 企業等から無価もしくは相当程度安価での役務、又は特定役務を受領(業務委託を合む)するか?           合規提供エデータの生活・施学・細胞に助うする温潤(データ入力、データ管理、モニタリング、松注・細胞海)(共同注意内容温、加速会社の総立力、子組内底、融合内容論)、<br>リンパート等に勝りしている場合。           物学用信         (加速の治癒の)(加速の治癒の)(加速の治癒の)(加速の治癒の)(加速の治癒の)(加速の治癒の)(加速の治癒の))、<br>リンパート等に勝りしている場合。           物学用信         (加速の治癒の)(1000)(10000)(1000)(1000)(1000)(1000)(1000)(1000)(1000)(1000)(1000)(100                                                                                                    | ○はい ●いい                                                                                                    | え                                                                                              |                            |                            |                                                                                         |
| 日朝朝御太子一の元素・御子・細所に勝りする高廉(データ入力、デー9世界、モニタリング、松注・細所治の時式に加速自体が成立力(建立体成立力、平松作成、細古物作成論)、<br>リクルート等に勝りしている場合。<br>物学の得(地名濃縮かデー・分配、モニタリング、松江・鉱所又に設定に取する段和のの場合、報告での使用の場合。<br>同時を開催していた影響は高は場場期(cno)、試験実施場響管理機用(cno)は認識不審<br>〇 はい ● いいえ<br>〇 はい ● いいえ<br>(は式の)物之事項(仕気)<br>⑧<br>STEP3 下記「申告」 ホタンにて、申告の場定をしてください。                                                                                                    | Q4.企業等から                                                                                                    | 5無償もしくは相当程度安全                                                                                  | 画での役務.                     | 又は特定                       | 霧を受領(業務委託を含む)するか?                                                                       |
| 10000001年後に通知している法。<br>1000001年後に通知している法。<br>1000001年後に通知している法<br>1000001年後には日本ののション・<br>1000000000000000000000000000000000000                                                                                                    | 102000000000000000000000000000000000000                                                                                                    | ht. 107 . 100 / 100 / 100 / 100                                                                | 100.017                    | -                          | n-min-d Min. www. intrimuted making of the interference and the second of the           |
| #92世紀(445年28月0-9年、モニタリング、記1・48月22日第12日第36日の の地合て、報告での使用の地合。<br>第92世紀にしたの参加国は48時間(cn0)、18月第38時間登世線(SH0)は2回下車<br>○ はい ④ いいえ<br>Q5.本研究に、企業等に在箱している有(実施医療機関等が受け入れている研究員・社会人学生(博士研究員等合む)又は実施医療機関等への出向有等合在<br>び過去2年期在箱していた有の当該指は研究への従事があるか?<br>第52世間後期、切力をしても割するきか会か<br>○ はい ④ いいえ<br>○ はい ④ いいえ<br>○ はい ④ いいえ<br>STEP3 下記「申告」 ホタンにて、申告の確定をしてください。                                                                                                    | リクルート等に則与し                                                                                                    | 生成・回走・触行に助うする画作<br>している場合。                                                                     | 19-97/                     | - J-SET                    | モニアリンフ、Null (metrin) 新たいに開催すれる。別次日時160007) UBXTHOUSE/)、予備する6、第日行する500/)、第               |
| All Defendent CV Selvient Level Selvient Level (1997) - LUBORD AND END (1998) - LUBORD AND END (1998) - LUBORD AND END (199 | 特定投资(出版企業)                                                                                                    | 等からデータ管理、モニタリンク                                                                                | 、記計・解析                     | 父は拒領に開                     | る役補)の場合で、有償での提供の場合。                                                                     |
| ○ (まい あいろえ)         Q5. 本研究に、企業等に在職している者(決測医療機関等が受け入れている研究員・社会人学生(博士研究員等合む)又は実施医療機関等への出向者等合む         ⑦ (法・2)         ⑦ (法・2)         ② (法・3)         ⑧         ○ (法・3)         STEP3 下記「申告」ボタンにて、申告の確定をしてください。                                                                                                    | 契約を締結している                                                                                                    | 愛托臨床記録補助別(CRO)、記録                                                                              | (40)修繕備管理                  | BER (SMO)                  | 記載不要                                                                                    |
| Q5. 本研究に、企業等に在職している引 (法期医激励開等が受け入れている研究員・社会人芽生 (博士研究員等合む) 又は実用医激励関等への出向者等合む び過去2年期在職していた者の当該指示研究への出市者参考か?         (防止の見、低力をした希謝する場合を含む)         〇日はい ④ いいうえ         (構式の)物記事項(任意)         ⑧         STEP3 下記「申告」 ホタンにて、申告の確定をしてください。                                                                                                    | Olaci Ocici                                                                                                    | 2                                                                                              |                            |                            |                                                                                         |
| び過去な年期を見していた者の当該施味研究への従事があるか?                                                                                                    | Q5.本研究に、                                                                                                    | 企業等に在籍している者                                                                                    | (実施医療)                     | 機関等が受                      | 入れている研究員・社会人学生(博士研究員等合む)又は実施医療機関等への出向者等合む)                                              |
| 部分の短期。 近り得として参加する場合を含む<br>○はい ⑧ いいえ<br>⑧<br>STEP3 下記「申告」 ホタンにて、申告の場定をしてください。                                                                                                    | び過去2年間在籍                                                                                                    | 目していた者の当該臨床研究                                                                                  | にへの従事が                     | があるか?                      |                                                                                         |
| ○はい ●いいえ<br>(様式の)約2年項(任意)          ●       ●         STEP3 下記「申告」ボタンにて、申告の様定をしてください。                                                                                                    | 研究分相医辨, 協力(                                                                                                    | 新として装飾する場合を含め                                                                                  |                            |                            |                                                                                         |
| (縦式0)物記車項(丘風)<br>●                                                                                                    | Oltu Ouu                                                                                                    | <b>R</b>                                                                                       |                            |                            |                                                                                         |
| <ul> <li>STEP3 下記「申告」ボタンにて、申告の確定をしてください。</li> </ul>                                                                                                    |                                                                                                    | (任意)                                                                                           |                            |                            |                                                                                         |
| STEP3 下記「申告」ボタンにて、申告の確定をしてください。                                                                                                    | (様式8)特記事項(                                                                                                    |                                                                                                |                            |                            |                                                                                         |
| STEP3 下記「申告」ボタンにて、申告の確定をしてください。                                                                                                    | (様式B)特記事項(<br>⑧                                                                                                    |                                                                                                |                            |                            | 0                                                                                       |
| STEP3 下記「申告」ボタンにて、申告の確定をしてください。                                                                                                    | (推式B)特記事項(<br>⑧                                                                                                    |                                                                                                |                            |                            | ~                                                                                       |
| STEP3 下記「申告」ボタンにて、申告の確定をしてください。                                                                                                    | (權式B)特記事項(<br><sup>(</sup> )                                                                                                    |                                                                                                |                            |                            |                                                                                         |
| and the second second                                                                                                    | )東車品的(0元第)<br>③                                                                                                    |                                                                                                |                            |                            |                                                                                         |
| 朝発代表医師・朝発責任医師におさましては、上記の甲皆内容の人力売了後、「甲皆」ホタンにて確定をしてくたさい。                                                                                                    | (紙式0)約記事項(<br><sup>図</sup><br>STEP3 下編                                                                                                    | 記「申告」ボタンにて、申                                                                                   | 吉の確定を                      | してくださ                      | • •                                                                                     |
|                                                                                                    | (儀式8)物記事項(<br><sup>家)</sup><br>STEP3 下a<br>研究代表医師                                                                                                    | 8「申告」 <b>ボタンにて、申</b><br>・研究責任医師におきまし                                                           | <b>吉の確定を</b><br>ては、上記      | してくださ<br>の中告内容             | <br>入力売了後、「申告」ボタンにて確定をしてください。                                                           |
|                                                                                                    | (載式B)物記事項(<br><sup>家)</sup><br>STEP3 下編<br>研究代表医師                                                                                                    | 8「申告」ボタンにて、申<br>・研究責任医師におきまし                                                                   | <b>吉の確定を</b><br>ては、上記      | してくださ<br>の中告内容             |                                                                                         |
| 一時保存 印音 キャンセル                                                                                                    | (様式0)物記事項(<br>第)<br>STEP3 下a<br>研究代表医師<br>一時保存 印                                                                                                    | 8 「申告」 ボタンにて、申<br>- 研究責任医師におきまし<br>音 キャンセル                                                     | <b>吉の確定を</b><br>ては、上記      | してくださ<br>の中告内容             | 。<br>。<br>の入力完了後、「中告」ボタンにて確定をしてください。                                                    |
| 一時時代 単位 年の1月1日 一部の 一部の 日本 1月1日 1月1日 1月1日 1月1日 1月1日 1月1日 1月1日 1                                                                                                    | (様式の)約2平項(<br>(様式の)約2平項(<br>家)<br>STEP3 下編<br>研究代表医師<br>一時保存                                                                                            | 8 「申告」 ボタンにて、申<br>- 研究責任医師におさまし<br>音 キャンセル                                                     | <b>告の確定を</b><br>ては、上記      | してくださ<br>の中告内容             | 。<br>。<br>入力完了後、「申告」ボタンにて確定をしてください。                                                     |
| 一時保存 印音 キャンセル                                                                                                    | (様式0)約2年頃(<br>家)<br>STEP3 下編<br>研究代表医師<br>一時保存<br>単                                                                                                    | 8 「申告」 <b>ホタンにて、申</b><br>・研究責任医師におきまし<br>告 キャンセル                                               | <b>吉の確定を</b><br>ては、上記      | してくださ<br>の中告内容             |                                                                                         |
| 一時保存 <u>113</u> キャンセル                                                                                                    | (様式0)約2平項(<br>※<br>STEP3 下編<br>研究代表医師<br>一時保存<br>印                                                                                                    | 8 <b>「申告」ボタンにて、申</b><br>- 研究責任医師におさまし<br>各<br>キャンセル                                            | <b>吉の痛定を</b><br>ては、上記      | してくださ<br>の中告内容             | 。<br>9。<br>9入力売了後、「中告」ボタンにて確定をしてください。                                                   |
| 一時展示。                                                                                                    | (様式0)約29項(<br>⑧<br>STEP3 下a<br>研究代表医師<br>一時保存                                                                                                    | 8「 <b>申告」ボタンにて、申</b><br>- 研究責任医師におさまし<br>音 キャンセル                                               | <b>吉の痛定を</b><br>ては、上記      | してくださ<br>の中告内容             | 。<br>2、力売了後、「申告」ボタンにて確定をしてください。                                                         |
| - 詩保存 - 印音 キャンセル                                                                                                    | (構成0)約20年頃(<br>(構成0)約20年頃(<br>図<br>の<br>の<br>の<br>の<br>の<br>の<br>約<br>の<br>約<br>の<br>約<br>の<br>の<br>の<br>の<br>の<br>の<br>の<br>の<br>の<br>の<br>の<br>の<br>の | 8「申告」ボタンにて、申<br>・研究責任医師におさまし<br>8 キャンセル                                                        | <b>吉の確定を</b><br>ては、上記      | してくださ<br>の中告内容             |                                                                                         |
| - 時保存 - 印音 キャンセル                                                                                                    | (様式0)約20 事項(<br>(様式0)約20 事項(<br>STEP3 下#<br>研究化表医師<br>                                                                                                  | 8 <b>「申告」ボタンにて、申</b><br>・研究責任医師におさまし<br>9<br>キャンセル                                             | <b>吉の晴定を</b><br>ては、上記      | してくだ <del>さ</del><br>の申告内容 | <br>入力売了後、「申告」ボタンにて確定をしてください。                                                           |
| 一時保存. 印度 キャンセル                                                                                                    | (議式0)約29項(<br>(議式0)約29項(<br>)<br>STEP3 下編<br>研究代表医統<br>一時保存                                                                                             | 8「申告」 <b>ホタンにて、申</b><br>・研究責任医師におきまし<br>音<br>キャンセル                                             | 告の確定を<br>ては、上記             | してくださ                      | 。<br>2、力売了後、「申告」ボタンにて確定をしてください。                                                         |
| - 時保存 - 印音 キャンセル                                                                                                    | (様式G)約20年頃(<br>第)<br>STEP3 F編<br>研究化激素結<br>一時保存<br>単                                                                                                    | 8「申告」ボタンにて、申<br>・研究責任医師におきまし<br>き<br>キャンセル                                                     | <b>告の確定を</b><br>ては、上記      | してくださ                      | 。<br>2、<br>2、力売了後、「申告」ボタンにて確定をしてください。                                                   |
| - 時保存<br>- 時保存<br>- 時保存                                                                                                    | (様式の)約20単項(<br>(様式の)約20単項(<br>STEP3 下和<br>研究化表医師<br>一時保存                                                                                                | 8 <b>「申告」ボタンにて、申</b><br>- 研究責任医師におさまし<br>音<br>- キャンセル                                          | <b>吉の瑞定を</b><br>ては、上記      | してくださ<br>の申告内容             | 、<br>スカ売了後、「申告」ボタンにて確定をしてください。                                                          |
|                                                                                                    | (構成の)約20 事項(<br>(構成の)約20 事項(<br>STEP3 下編<br>研究代表医師<br>一時余存 【申<br>沢 で注意)                                                                                 | 8 「申告」ボタンにて、申<br>・研究責任医師におきまし<br>音<br>キャンセル<br>カロ   ナー                                         | <b>告の確定を</b><br>ては、上記      | してくださ<br>の申告内容             | 。<br>>入力完了後、「申告」ボタンにて確定をしてください。                                                         |
| - ###F [11] #vyth<br>訳で追加した                                                                                                    | (株式B)約2事項(<br>STEP3 Fa<br>研究に表示統<br>一時保存 「中<br>沢で追っ                                                                                                    | 8 「申告」 ボタンにて、申<br>・研究責任医師におきまし<br>音<br>1 キャンセル<br>わロした                                         | <b>吉の様定を</b><br>ては、上記      | してくだ <del>さ</del><br>の中告内容 | 。<br>2、<br>2、<br>カ売了後、「申告」ボタンにて確定をしてください。                                               |

申告者の状況を確認後、下記「申告」ボタンにて、申告の確定をしてください。

全員が「中告準備完了」となった事を確認した後、「中告」ボタンにて、中告処理を行ってください。 ※自身を除く申告者に追加があった場合、STEP5に戻り、「利益相反申告依頼」を行って下さい。

# 【研究責任医師】 ◆ 新規申告(STEP5 利益相反自己申告が必要な者への申告依頼) ◆ ②

研究責任医師は利益相反自己申告が必要な者へ申告依頼をかけます。

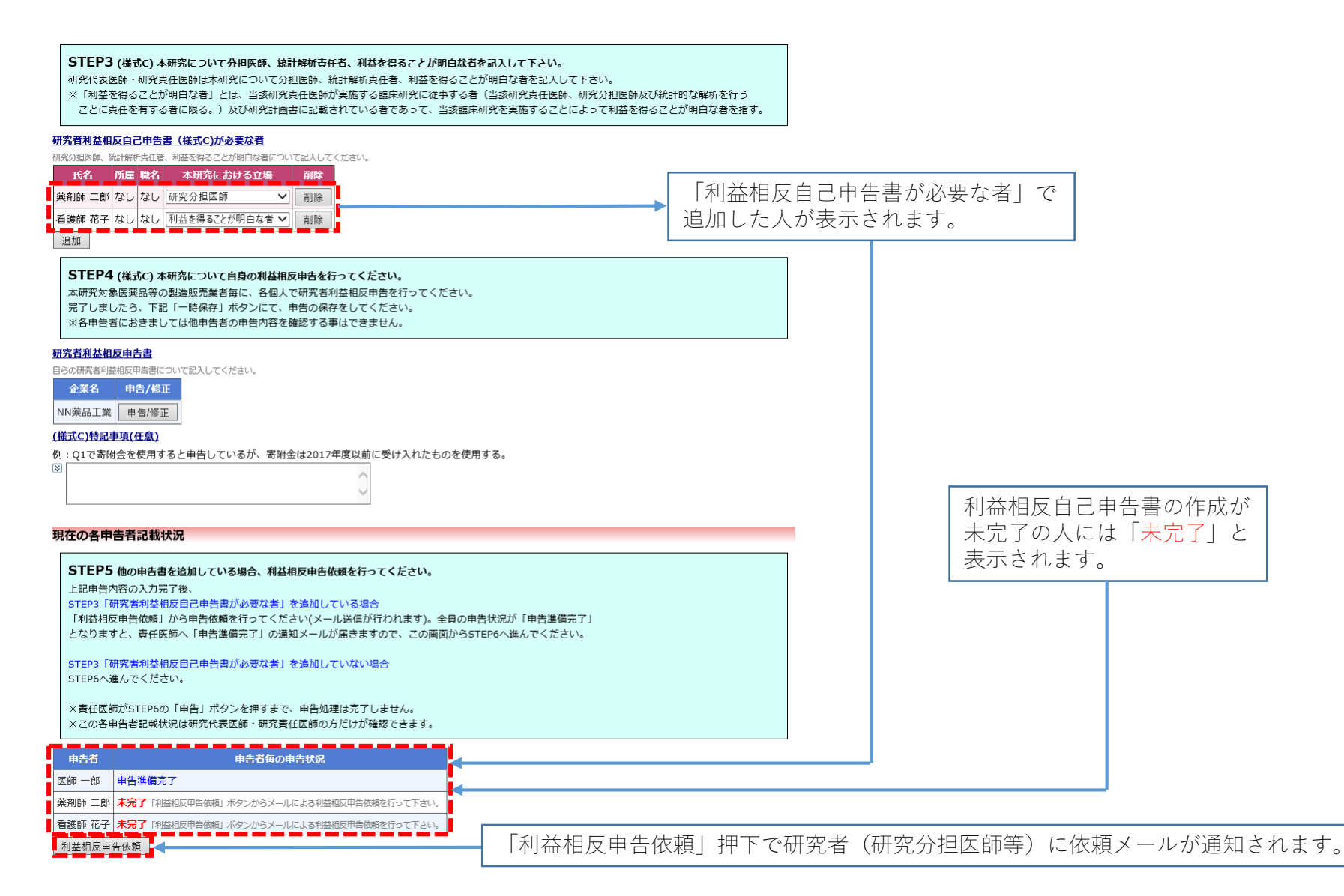

# 【研究責任医師】 ◆ 新規申告(STEP4 (様式C)自身の利益相反自己申告) ◆ ③

| STEP4 (##21) ###62.2012@0.002@0.002@0.002.001.001.001.001.001.001.001.001.00                                                                                                    | Q1で「はい」と回答した企業との利益相反申告をします。                                                                | 過去自告からの取込<br>企業名から過去の情報 | 線を検索                                    | 同一企業の過去の申告<br>情報を引用します。                                                                                                    |    |
|----------------------------------------------------------------------------------------------------|--------------------------------------------------------------------------------------------|-------------------------|-----------------------------------------|----------------------------------------------------------------------------------------------------|----|
| STEP4 (#d) ###07/00/104/004/###054501/01/2010,<br>#Production ###07/004/###054501/01/2010,<br>#Production ###07/004/###07/01/2010,<br>#Production ###07/004/###07/01/2010,<br>#Production ###07/004/###07/01/2010,<br>#Production ###07/01/2010,<br>#Production ###07/01/2010,<br>###07/01/2010,<br>###0                                                                                                    |                                                                                            | Q1. 対象薬剤製薬企)            | 業等からの吉附金の総額が、年期                         | 8合計200万円を超えているか?                                                                                                    |    |
| STEP4 (#K0) #MMC DVT GLOOKELBURGE (* 17 C C C V).         (************************************                                                                                                    |                                                                                            | 前年度 〇は                  | LI OLILIZ                               |                                                                                                    | Т  |
| importantial on defense above, above, above                                                                                                    | STED4 (供すべ) + エックドーマートで自身の利米和反由生をたってノビナ()                                                  | 100 0 100               | D O D D D D D D D D D D D D D D D D D D |                                                                                                    |    |
| Image: State - State - State                                                                                                    | <b>ラコレドサ</b> (株式レ)本切力(について自身の利益相反体白を行うていたさい。<br>キロの学校を成立を利益地応言要素有に一々の同一本四字業が大相合由生を行ってください) |                         | or O proix                              |                                                                                                    |    |
| ■ 「「「「」」」」       ● 2.7 ###################################                                                                                                    | イベリアル3時に支払わせつと思えれませずに、ちゅうくびリルは11回にはメサロミリン(といこい)。<br>完了しましたら、下記「一時保存」ボタンにて、申告の保存をしてください。    | COIENEILE               |                                         |                                                                                                    |    |
| MARKAURUNCE         SATURAURUNCE         SATURAURUNCE                                                                                                    | ※各申告者におきましては他申告者の申告内容を確認する事はできません。                                                         | Q2. 対象葉剤製葉企)            | 業等が提供する寄附講座に所雇し                         | ,ているか?                                                                                                    | 1  |
|                                                                                                    |                                                                                            |                         |                                         | 12                                                                                                    | Т  |
| Low         Low         Low <thlow< th=""> <thlow< th=""> <thlow< th=""></thlow<></thlow<></thlow<>                                                                                                    | 研究者利益相反电告書                                                                                 |                         |                                         | 17                                                                                                    |    |
| 日本の         日本の           UNDALIZY = 2000         日本の           UNDALIZY = 2000         日本の                                                                                                    | 目らの研究通利益相反中国語について記入してくたさい。                                                                 | *^                      | 01200100                                |                                                                                                    |    |
| NMARKAUX         1         And And And And And And And And And And                                                                                                    |                                                                                            | •                       | COLEVENIN                               |                                                                                                    |    |
| III (1) TWO DEPARTING         III (1) TWO DEPARTING TO A DATA TO A DATA                                                                                                    | NN薬品工業 ※ 企業情報の編集をして下さい。 <u>申告/修正</u>                                                       | Q3. 対象筆剤製塑企業            | 戦等からの年間合計100万円以上                        | の個人約利益があるか?                                                                                                    |    |
| B         12172時後金校期すると母白しているが、期時金は2017年度以明に咲いスれたたのの使用する。         あ.                                                                                                    | (橫式C)號計事項(任意)                                                                              | 個人的利益とは、相当              | ・講演・原稿紙車・コンワルディ                         | インク・知时所有種・贈会・脱進寺による収入さいつ。                                                                                                    |    |
| (日)         (日)         (1)         (1)         (1) </td <th>例:Q1で寄附金を使用すると申告しているが、寄附金は2017年度以前に受け入れたものを使用する。</th> <td></td> <td>前年度 〇はい 〇い</td> <td>いえ</td> <td></td>                                                                                                    | 例:Q1で寄附金を使用すると申告しているが、寄附金は2017年度以前に受け入れたものを使用する。                                           |                         | 前年度 〇はい 〇い                              | いえ                                                                                                    |    |
| Comments     Comments                                                                                                    |                                                                                            | 本人                      | 当該年度 ○はい ○い                             | いえ                                                                                                    |    |
| STEP4 (他代の)本専究について自動の組織原明色を行ってください、                                                                                                    | ~                                                                                          |                         | COI管理計画                                 |                                                                                                    |    |
| Reference and a state of the state of the state o                                                                                                    |                                                                                            |                         | 1000 0 0 0 0 0 0 0 0 0 0 0 0 0 0 0 0 0  |                                                                                                    | Ħ  |
|                                                                                                    |                                                                                            | 申告者と生計を同じ               |                                         | 2×2                                                                                                    |    |
| Comparison Comparison Com                                                                                                    |                                                                                            | にする配偶者及び<br>その一親弟の親族    |                                         |                                                                                                    |    |
|                                                                                                    |                                                                                            | Cor Controlation        | COIE理計畫                                 |                                                                                                    |    |
|                                                                                                    |                                                                                            | Q4. 対象葉剤製築企業            | <b>業等の役員に就任しているか?</b>                   |                                                                                                    |    |
| 全ての質問事項に回答し、<br>「OK」押下で申告書作成完了です。         #A       第第章 (Da) (DA)A<br>(DA) (DA)A<br>(DA) (DA) (DA)A<br>(DA) (D |                                                                                            | 役員とは、株式会社の              | 代表取締役・取締役、合同会社の<br>1                    | の代表者等代表権限を有する者、監査役をいう。                                                                                                    | _  |
| 全ての質問事項に回答し、<br>「OK」押下で申告書作成完了です。       ### 043 0404         STEP4 (株式C) 本物気について自身の相互相反映告を行ってください。       ### 043 0404         ***       01897年         STEP4 (株式C) 本物気について自身の相互相反映告を行ってください。       ### 043 0404         ***       01971年         ***       01971年                                                                                                    |                                                                                            |                         | 前年度 〇はい 〇い                              | N2                                                                                                    |    |
| Lit CV 見 (時) チアスドレニロ CV<br>「OK」 押下で申告書作成完了です。   INF で 中告書作成完了です。   INF で 中告書では、   INF で 中告書作成完了です。   INF で 中告目のに、   INF で 中告書では、   INF で 中告書   INF で 中告書作成完了です。   INF で 中告書作成完了です。   INF で 中告書ではているが、   INF で 中告書ではているが、   INF で 中告書ではているが、   INF で 中告書ではているが、   INF で 中告目のに、   INF で 中告目のに、   INF で 中告目のに、   INF で 中告目のに、   INF で 中告目のに、   INF で 中告目のに、   INF で 中告目のに、   INF で 中告目のに、   INF で 中告目のに、   INF で 日本目のに、   INF で 中告目のに、   INF で 日本目ののに、                                                                                                    | 全ての質問事項に回答」                                                                                | *7                      | 当該年度 〇はい 〇い(                            | いえ                                                                                                    |    |
| ION」 打中下で申言書作FIX.元」です。       With Section 1       STEP4 (株式c) 本研究が急振発命の調査施売業者報に、各個人で研究者構築目標を行ってください。       本研究が急振来命の調査施売業者報に、各個人で研究者構築目標を行ってください。       本研究が急振来命の調査施売業者報に、各個人で研究者構築目標を行ってください。       *** Find Section 1       *** Find Section 1       **** Find Section 1       ************************************                                                                                                    |                                                                                            |                         | COI管理計画                                 |                                                                                                    |    |
| STEP4 (様式c) 本研究をついて自身の料益相反申告を行ってください。     第第章 (山と)(いえ)       ホボパガ素医薬品等の製造販売業者等に、各個人で研究者利益相反申告を行ってください。     第第章 (山と)(いえ)       ホボパガ素医薬品等の製造販売業者等に、各個人で研究者利益相反申告を行ってください。     第第章(山と)(いえ)       ホボパガ素医薬品等の製造販売業者等に、各個人で研究者利益相反申告を行ってください。     第二章 (山と)(いえ)       アレミレたら、下足 (一般病剤), オンパで、単色の保存をしてください。     第二章 (山と)(いえ)       アレミレたら、下足 (一般病剤), オンパで、単色の保存をしてください。     第二章 (山と)(いえ)       アレミレたら、下足 (一般病剤), オンパで、単色の保存をしてください。     第二章 (山と)(いえ)       アレミレたら、下足 (一般病剤), オンパで、単色の保存をしてください。     第二章 (山と)(いえ)       アレミレたら、下足 (一般病剤), オンパで、単色の保存をしてください。     第二章 (山と)(いえ)       アレミレたる、下足 (一般病剤), オンパで、単色の保存をしてください。     第二章 (山と)(いえ)       アレミレたる、下足 (一般病剤), オンパで、単色の保存をしてください。     第二章 (山と)(いえ)       アレミレたる、下足 (一般病剤), オンパで、単色の保存をしてください。     第二章 (山と)(いえ)       アレミレビマとださい。     第二章 (山と)(いえ)       アレミレビマとださい。     第二章 (山と)(いえ)       アレミレビマとださい。     第二章 (山と)(いえ)       アレミレビマとださい。     第二章 (山と)(いえ)       アレミレビマとださい。     第二章 (山と)(いえ)       アレミレビマとださい。     第二章 (山と)(いえ)       アレミレビアとださい。     第二章 (山と)(いえ)       アレミレビアとださい     第二章 (山と)(いえ)       アレミレビアと(アレミレア)     第二章 (山と)(小泉剤)       アレミレア)     アレミレビアシン       アレミレア)     アレミレア)       アレミレア)     アレミレア)       アレミレア)     アレミレア)       アレミレア)     アレミレア)       アレミレア)     アレミレア)                                                                                                    | IOK」 押下で中古書作成元 」です。                                                                        |                         |                                         |                                                                                                    | ╢  |
| STEP4 (様式C) 本研究について自身の利益相反申告を行ってください。         本人         第一項         の事項法         第二目         ● 中告(AEL)         ● 中告(AEL)                                                                                                    |                                                                                            | 申告者と生計を同じ               | 前年度 ○はい ○い                              |                                                                                                    |    |
| STEP4 (構式c) 本研究について自身の利益相反申告を行ってください。         本研究対象医薬品等の製造販売業者毎に、各個、不研究者利益相反申告を行ってください。         ネー研究対象医薬品等の製造販売業者毎に、各個、不研究者利益相反申告を行ってください。         * 2 中自者におきませびに増加申者の中自然内容を確認する事はできません。         BrzeffAtaEpehaB         Programmentation         Programmentation         Washing         Programmentation         Washing         Programmentation         Washing         Programmentation         Washing         Programmentation         Washing         Programmentation         Washing         Programmentation         Washing         Programmentation         Washing         Programmentation         Washing         Programmentation         Washing         Programmentation         Washing         Programmentation         Programmentation         Programmentation         Programmentation         Programmentation         Programmentation         Programmentation         Programmentation         Programmentation         Programmentation         Programmentation         Programmentation                                                                                                    |                                                                                            | にする配偶者及び                | 当該年度 ○はい ○い                             | いえ                                                                                                    |    |
| STEP4 (株式c) 本研究について自身の料益相反申告を行ってください。         本研究対象医薬品等の創造販売業者毎に、各個人で研究者利益相反申告を行ってください。         本研究対象医薬品等の創造販売業者毎に、各個人で研究者利益相反申告を行ってください。         不可とはたら、下記「一時保存」ボクンにて、申告の保存をしてください。         ※ 名申告書におさましては他申告者の申告内容を確認する事はできません。                                                                                                    |                                                                                            |                         | COI管理計画                                 |                                                                                                    |    |
| STEP4 (様式C) 本研究について自身の利益相反申告を行ってください。         本状況対象度要品等の製造販売業者毎に、各個人で研究者利益相反申告を行ってください。         売了しましたら、下記「一時余停」ボタンにて、申告の条存をしてください。         売了しましたら、下記「一時余停」ボタンにて、申告の条存をしてください。         ※28申告者におきましては他申告者の申告内容を確認する事はできません。         御店東西         Grafitatafficataffic                                                                                                    |                                                                                            | Q5. 対象薬剤製薬企業            | 業等の株式を保有しているか?対                         | 象ェ所製薬企業等に出資を行っているか?                                                                                                    |    |
| STEP4 (様式C) 本研究について自身の利益相反申告を行ってください。         本研究対象医薬品等の製造販売業書省に、各個人で研究者判益相反申告を行ってください。         アレオンドントッド アビー・均倍な引 ポタンにて、申告の保存をしてください。         *** # eh 告(におきましては他申告書の申告内容を確認する事はできません。         meta (Labest)         Dagata Macmenta         Begata Macmenta         Collegating         Collegating         Colle                                                                                                    |                                                                                            | 株式の保有については              | <ol> <li>公開株式については5%以上。</li> </ol>      | ・未公開株式は1株以上、新株予約権は1個以上をいう。これに該当しない場合は、「なし」とすること<br>一一、                                                                                                    | 4  |
| STEP4 (株式c) 本研究:DV:c1g9の利益相反申告を行ってください。         本人       当期年度         ATR: 10, 10, 10, 10, 10, 10, 10, 10, 10, 10,                                                                                                    |                                                                                            |                         | 前年度 ○はい ○い                              | いえ                                                                                                    |    |
| 本研究対象医薬品等毎に、各個人で研究者利益相反申告を行ってください。         第7 しましたら、下記「一時保存」ボタンにて、申告の保存をしてください。         ※各申告者におきましては他申告者の申告内容を確認する事はできません。 <b>研究者利益相反申告書</b> 自らの研究者無益相反申告書         自らの研究者無益相反申告書         自らの研究者無益相反申告書         自らの研究者無益相反申告書         自らの研究者無益相反申告書         自うの研究者無益相反申告書         自うの研究者無益相反申告書         自うの研究者無益相反申告書         自うの研究者無益相反申告書         自うの研究者無益相反申告書         自うの研究者無益相反申告書         自うの研究者         「日本保存」         「日本保存」         「日本日本保存」         「日本日本日本日本日本日本日本日本日本日本日本日本日本日本日本日本日本日本日本                                                                                                    | STEP4(単式C)本研究について自身の利益相反由告を行ってください。                                                        | 本人                      | 当該年度 〇はい 〇い(                            | いえ                                                                                                    |    |
| 売了しましたら、下記「一時保存」ボタンにて、申告の保存をしてください。         ※各申告者におきましては他申告者の申告内容を確認する事はできません。         研究者利益相反申告書         BSの研究者Nialeのいて記入してください。         企業名 申告/修正         NN菜品工業       申告/修正         NN菜品工業       申告/修正         NN菜品工業       申告/修正         Attact (基式))「つ事項(仕意)         例: Q1       附告を使用すると申告しているが、寄附金は2017年度以前に受け入れたものを使用する。         (基式)       前半菜         ①目       「日本菜         ①目       「日本菜         ①目       「                                                                                                    | 本研究対象医薬品等の製造販売業者毎に、各個人で研究者利益相反申告を行ってください。                                                  |                         | COI管理計画                                 |                                                                                                    |    |
| ※各申告者におきましては他申告者の申告内容を確認する事はできません。       第日表 (250 000 (200 (200 (200 (200 (200 (200                                                                                                    | 完了しましたら、下記「一時保存」ボタンにて、申告の保存をしてください。                                                        |                         |                                         |                                                                                                    | +  |
| 研究者利益相反申告書     BAN年編     O (K * O * U * Q       BSの研究者料益相反申告書(Council)     Council and and and and and and and and and and                                                                                                    | ※各申告者におきましては他申告者の申告内容を確認する事はできません。                                                         | 申告者と生計を同じ               | 1/1/1/2 01201 0110                      |                                                                                                    |    |
| 150日報客#Math@pl=8icputrEXしてください。     2業名 申告/修正            金業名 申告/修正           中告/修正             NN菜品工業         申告/修正           中告/修正             (構成の)やで事項(任意)           和年度         (はい ○しいえ         )のいえ         (はい ○しいえ         )ので理由書             例: Q1         別会を使用すると申告しているが、寄附金は2017年度以前に受け入れたものを使用する。           和年度         ○はい ○しいえ         □ので理由書         □ので理由書         □ので理由書         □ので理由書         □ので理由書         □ので理由書         □ので理由書         □ので理由書         □ので理由書         □ので理由書         □ので理由書         □ので理由書         □ののののののののののののののののののののののののののののの                                                                                                    | 研究者利益相反由告書                                                                                 | にする配偶者及び<br>その一親等の親族    |                                         |                                                                                                    |    |
| 企業名     申告/修正       NN薬品工業     申告/修正       (構立C)     予事項(任意)       例:Q1     附金を使用すると申告しているが、寄附金は2017年度以前に受け入れたものを使用する。       ②     「       ●     「       ●     ●       ●     ●       ●     ●       ●     ●       ●     ●       ●     ●       ●     ●       ●     ●       ●     ●       ●     ●       ●     ●       ●     ●       ●     ●       ●     ●       ●     ●       ●     ●       ●     ●       ●     ●       ●     ●       ●     ●       ●     ●       ●     ●       ●     ●       ●     ●       ●     ●       ●     ●       ●     ●       ●     ●       ●     ●       ●     ●       ●     ●       ●     ●       ●     ●       ●     ●       ●     ●       ●     ●       ●     ●       ●     ●                                                                                                    | 自らの研究者が当相反理性書について記入してください。                                                                 |                         | COTENEITE                               |                                                                                                    |    |
| NN楽品工業       申告/修正         (様式C)/* さり頂(打点)       本人         例:Q1       附金を使用すると申告しているが、寄附金は2017年度以前に受け入れたものを使用する。         ②       「「「「「「」」」」         中告者と生計を同じ、<br>(二丁る配換集队び)       「「」」」         「「」」」       「」」」                                                                                                    | 企業名 申告/修正                                                                                  | Q6. その他、対象業務            | ·<br>制製薬企業等の関与があるか?                     |                                                                                                    |    |
| (様式C)* 3単項(任意)       本人       当該年度       ○はい ○いいえ         例:Q1       附金を使用すると申告しているが、寄附金は2017年度以前に受け入れたものを使用する。       中告者と生計を同じ<br>にする記彙集長び       前年度       ○はい ○いいえ                                                                                                    | NN 英品工舞 = 告/修正                                                                             |                         | 前年度 〇はい 〇いに                             | いえ                                                                                                    |    |
| (第100-)       (1年100-)       (1年100-)       (1年100-)       (1年100-)       (11+10-)       (11+10-)       (11+10-)       (11+10-)       (11+10-)       (11+10-)       (11+10-)       (11+10-)       (11+10-)       (11+10-)       (11+10-)       (11+10-)       (11+10-)       (11+10-)       (11+10-)       (11+10-)       (11+10-)       (11+10-)       (11+10-)       (11+10-)       (11+10-)       (11+10-)       (11+10-)       (11+10-)       (11+10-)       (11+10-)       (11+10-)       (11+10-)       (11+10-)       (11+10-)       (11+10-)       (11+10-)       (11+10-)       (11+10-)       (11+10-)       (11+10-)       (11+10-)       (11+10-)       (11+10-)       (11+10-)       (11+10-)       (11+10-)       (11+10-)       (11+10-)       (11+10-)       (11+10-)       (11+10-)       (11+10-)       (11+10-)       (11+10-)       (11+10-)       (11+10-)       (11+10-)       (11+10-)       (11+10-)       (11+10-)       (11+10-)       (11+10-)       (11+10-)       (11+10-)       (11+10-)       (11+10-)       (11+10-)       (11+10-)       (11+10-)       (11+10-)       (11+10-)       (11+10-)       (11+10-)       (11+10-)       (11+10-)       (11+10-)       (11+10-)       (11+10-)       (11+10-)       (11+10-)       (11+10-)       (11+10-)       (11+10-) <t< td=""><th></th><td>本人</td><td>当該年度 〇はい 〇い</td><td>N2</td><td></td></t<>                                                                                                    |                                                                                            | 本人                      | 当該年度 〇はい 〇い                             | N2                                                                                                    |    |
|                                                                                                    | 1時2012「1223(11153)<br>例・61 単社会を使用すると由生しているが、実际会け2017年度12前に毎日3.15キェのを使用する。                  |                         | COI管理計画                                 |                                                                                                    |    |
|                                                                                                    |                                                                                            |                         |                                         |                                                                                                    | 4  |
| 友いいついねつ 家事報告 「又ののいねつ」 家事報告 「又のののいねつ」 家事報告 「又のののいねつ」 「スーパーの」 「スーパーの」 「スーパー 「スーパーの」 「スーパー 「スーパー 「スー                                                                                                    |                                                                                            | 申告者と生計を同じ               | 前年度 ○はい ○い(                             | with a second second seco |    |
|                                                                                                    |                                                                                            | にする配偶者及び                | 当該年度 〇はい 〇い                             | N7.                                                                                                    |    |
| € 0 <sup></sup>                                                                                                    |                                                                                            | その一親等の親族                | COI管理計画                                 |                                                                                                    |    |
| OK TRUE                                                                                                    |                                                                                            | OK キャンセル                |                                         |                                                                                                    | ÷. |

# 【研究分担医師等】 ◆ 新規申告((様式C)研究責任医師以外の利益相反自己申告) ◆ ③

研究分担医師等は利益相反自己申告依頼のメールを受信したら自身の利益相反自己申告を行います。

| メール                                                                                                    | 新規申告                                                                                                  |                                                                                                    |
|----------------------------------------------------------------------------------------------------|----------------------------------------------------------------------------------------------------|----------------------------------------------------------------------------------------------------|
| 件名     研究者利益相反自己申告書入力のお願い     名位     以下の課題について、研究者利益相反自己申告書が必要な者に指定されまし     つきましては、研究者利益相反自己申告書が記入をお願いいたします。                | (様式C)本研究について自身の利益相反申告を行<br>本研究対象医薬品等の製造販売業者等として下調<br>完了しましたら、下記「確定」ボタンにて、申告<br>※各申告者におきましては他申告者の申告内容を | <b>らってください。</b><br>3企業が研究責任医師により選ばれました。企業毎に研究者利益相反申告を行ってください。<br>3内容の確定をしてください。<br>2確認する事はできません。                                                                                                    |
| 【課題名】<br>○○とと△△についての研究<br>本文<br>【利益相反自己申告書入力URL】<br><< <u>http://localhost/BVCOI/Apply/entry.aspx?PROJECT_ID=6&amp;ID=6</u> | 研究者利益相反申告書         自らの研究者利益相反申告書について記入してください。         企業名         NN薬品工業 ※ 企業情報の編集をして下さい。             | <b>申告/修正</b><br>申告/修正                                                                                                    |
| 送信日時 2019/01/25 13:54                                                                                                    | (様式C)特記事項(任意)<br>例:基準4に該当し、研究責任医師から外れた。<br>基準4確認<br>受                                                 | mainLIE     (1. IRe&2370-048757846,4845/24.485784004874, 48279376422,214577     xdm:xdj:tzt.be2.cs.ix4es2004874204.13475,24.148578576422,21457     xdm:xdj:tzt.be2.cs.ix4es2004874204.13475,24.14857857642010     xdm:xdj:tzt.be2.cs.ix4es2004874204.13475,24.14857857642010     xdm:xdj:tzt.be2.cs.ix4es2004874204.13475,24.14857857642010     xdm:xdj:tzt.be2.cs.ix4es2004874204.13475,24.1485786420104     xdm:xdj:tzt.be2.cs.ix4es2004874204.13475,24.1485786420104     xdm:xdj:tzt.be2.cs.ix4es2004874204.13475,24.1485786420104     xdm:xdj:tzt.be2.cs.ix4es2004874204     xdm:xdj:tzt.be2.cs.ix4es2004874204     xdm:xdj:tzt.be2.cs.ix4es2004874204     xdm:xdj:tzt.be2.cs.ix4es2004874204     xdm:xdj:tzt.be2.cs.ix4es2004874204     xdm:xdj:tzt.be2.cs.ix4es2004874204     xdm:xdj:tzt.be2.cs.ix4es2004874204     xdm:xdj:tzt.be2.cs.ix4es2004874204     xdm:xdj:tzt.be2.cs.ix4es2004874204     xdm:xdj:tzt.be2.cs.ix4es2004874204     xdm:xdj:tzt.be2.cs.ix4es2004874204     xdm:xdj:tzt.be2.cs.ix4es2004874204     xdm:xdj:tzt.be2.cs.ix4es2004874204     xdm:xdj:tzt.be2.cs.ix4es2004874204     xdm:xdj:tzt.be2.cs.ix4es20048744     xdm:xdj:tzt.be2.cs.ix4es2004874     xdm:xdj:tzt.be2.cs.ix4es2004874     xdm:xdj:tzt.be2.cs.ix4es2004874     xdm:xdj:tzt.be2.cs.ix4es2004874     xdm:xdj:tzt.be2.cs.ix4es200487     xdm:xdj:tzt.be2.cs.ix4es2004874     xdm:xdj:tzt.be2.cs.ix4es200487     xdm:xdj:tzt.be2.cs.ix4es2004     xdm:xdj:tzt.be2.cs.ix4es2004     xdm:xdj:tzt.be2.cs.ix4es2004     xdm:xdj:tzt.be2.cs.ix4es2004 |
| 利益相反自己申告書入力のお願いのメー<br>URLをクリックすると申告書入力画面に                                                                                   | -ル本文内にある <sup>確定 キャンセル</sup><br>- 遷移します。                                                              | Q2.         Mak2Tablem 76 Annual XNU VOAPy           WarkBoard Holder XNU VOAPy         Mak2 Annu VVOAPy           WarkBoard Holder XNU VOAPy         Mak2 Annu VVAPy           WarkBoard Holder XNU VOAPy         Mak2 Annu VVAPy           WarkBoard Holder XNU VOAPy         Mak2 Annu VVAPy           WarkBoard Holder XNU VOAPy         Mak2 Annu VVAPy           WarkBoard Holder XNU VOAPy         Mak2 Annu VVAPy                                                                                                    |
| 新規申告                                                                                                    |                                                                                                    | Q1. 和品会型などのB1、 会番キルス知時者件と自然やいにするSBE#ADCOO-自分の意味 (B-7) が生物会社1000/PSLLOHLABな利益単的からな?           ALA              ■ AET のいいいな            ALA              ■ AET のいいいな            ALA              ■ AET のいいいな                                                                                                    |
| (様式C) 本研究について自身の利益相反申告を行って<br>本研究対象医薬品等の製造販売業者等として下記企業<br>完了しましたら、下記「確定」ボタンにて、申告内容                                          | <b>ください。</b><br>が研究責任医師により選ばれました。企業毎に研究者利益相反申告を行っ<br>の確定をしてください。                                      | F80 5.41100         F80 7000 OV000           C 450 80007         S000 8000 OV000           C 500 80007         S000 8000 OV000           C 100 2000 00000         S000 8000 OV000           C 100 2000 00000         S000 8000 OV000           C 100 2000 00000         S000 8000 OV000           C 100 2000 00000         S000 8000 OV000           C 100 2000 00000         S000 8000 OV000           C 100 2000 00000         S000 8000 OV000           C 100 2000 00000         S000 8000 OV000           C 100 2000 0000         S000 8000 OV000           C 100 2000 0000         S000 8000 OV000           C 100 2000 0000         S000 8000 OV000           C 100 2000 0000         S000 8000 OV000           C 100 2000 0000         S000 8000 OV000           C 100 2000 0000         S000 8000 OV000           C 100 2000 0000         S000 8000 OV000           C 100 2000 0000         S000 8000 OV000           C 100 2000 0000         S000 8000 OV000           C 100 2000 0000         S000 8000 OV000           C 100 2000 0000         S000 8000 OV000           C 100 2000 0000         S000 8000 OV000           C 100 2000 0000         S000 8000 OV000           C 100 2000000         S000 8000 OV000000                                                                                                    |
| ※各申告者におきましては他申告者の申告内容を確認<br>研究者利益相反申告書                                                                                      | する事はできません。                                                                                            | AA         Area         Option Option           Contegration         Contegration         Contegration           Effetty         Option Option         Contegration                                                                                                    |
| 自らの研究者利益相反申告書について記入してください。                                                                                                  |                                                                                                    | マイアの内容のプレーン         NMET (Duo Ouve)           マイアの内容のプレーン         OutPartie           マイアの内容のプレーン         NMET (Duo Ouve)           マイアの内容のプレーン         NMET (Duo Ouve)           マレーン         NMET (Duo Ouve)           マレーン         NMET (Duo Ouve)                                                                                                    |
| NN楽品上葉 甲告/修正<br>(様式C)特記事項(任意)<br>例、基準4に該当し、研究書任医師から外れた。                                                                     |                                                                                                    |                                                                                                    |
| 基準4確認<br>③                                                                                                    | 企業情報の編集が完了したら                                                                                         | 04.70年、3839年7月10日後があなが<br>1950日に、前期最近のためが1971-10-3年 (日本111-10年日本日本日本日本日本日本日本日本日本日本日本日本日本日本日本日本日本日本日本                                                                                                    |
| 一時保存 確定 <mark>キャンセル</mark>                                                                                                  | 「OK」押下後、「確定」を<br>押下したら完了します。                                                                          | mean         mean         mea         mean         mean                                                                                                    |

### 【研究責任医師】 ◆ 申告処理(STEP6) ◆ ④

利益相反自己申告が必要な者全員が申告完了すると、研究責任医師に準備完了のメール通知されます。 メール本文内のURLを押下し申告画面の「申告」ボタン押下により提出が完了します。

|     |                                                             | 新規甲括                                                                                                    |
|-----|-------------------------------------------------------------|----------------------------------------------------------------------------------------------------|
| メール |                                                             | 前準備 自施設が本研究における主施設であるか、分担施設であるかを選択してください。                                                                                                    |
| 件名  | 利益相反自己申告の申告準備完了のお知らせ                                        |                                                                                                    |
|     | 医師 一郎 様                                                     | ~~~~~~~~~~~~~~~~~~~~~~~~~~~~~~~~~~~~~~~                                                                                                    |
|     | 以下の課題について、全分担医師の利益相反自己申告の登録が完了しました。                         |                                                                                                    |
|     | 利益相反申告の内容を再確認頂き、申告を行ってください。                                 | STEP4(催式C)本研究について自身の利益相反申告を行ってください。<br>大研究が全体原因等の利法部言書書作「を用して研究学利は指行中価を行ってください)                                                                                   |
|     | 【理明久】                                                       | ネットレイアを通知的ログの使用がない通知です。<br>デアしましたら、下記「一時保存」ボタンにて、申告の保存をしてください。                                                                                                    |
|     | 000と△△についての研究                                               | ※各申告者におきましては他申告者の申告内容を確認する事はできません。                                                                                                    |
| 本文  |                                                             |                                                                                                    |
|     | 【利益相反自己申告書入力URL】                                            | 自らの研究者利益相反申告書について記入してください。                                                                                                    |
|     | << http:///dcamost/Bvcot/Appry/entry.aspx/PK0JECT_ID=6&ID=6 | 企業名 申告/修正                                                                                                    |
|     | ▲ · · · · · · · · · · · · · · · · · · ·                     | NN废品工業                                                                                                    |
|     |                                                             | (様式C)特起事項(任意)                                                                                                    |
|     |                                                             | 例:Q1で寄附金を使用すると申告しているが、寄附金は2017年度以前に受け入れたものを使用する。                                                                                                    |
|     |                                                             | (S)                                                                                                    |
| 送信日 | 持 2019/01/25 14:52                                          | ×                                                                                                    |
| 閉じる |                                                             |                                                                                                    |
|     |                                                             | 現在の各申告者記載状況                                                                                                    |
| ∓u∋ | それにもコールの中生進伊中マのか知ら                                          |                                                                                                    |
| 个门五 | 企111月日日日日の中日準備元」のわれら                                        |                                                                                                    |
| UR  | Lをクリックすると申告書入力画面に遷れ                                         | します。 STEP3「研究者利益相反自己申告書が必要な者」を追加している場合                                                                                                    |
|     |                                                             | 「利益相反申曲依頼」から申告依頼を行ってください(メール送信が行われます)。会員の申告状況が「申告準備完了」<br>とわりますと、再ば医師な、「中告準備完了」の語知り、二川が国主ませたので、つの間のからSTEPのを利用すてください)                                              |
|     |                                                             |                                                                                                    |
|     |                                                             | STEP3「研究者和延相反自己中告書が必要な者」を追加していない場合                                                                                                    |
|     |                                                             | STEPU VMANU C X L COVO                                                                                                    |
|     |                                                             | ※責任医師がSTEP6の「申告」ボタンを押すまで、申告処理は完了しません。                                                                                                    |
|     |                                                             | ※この各申告書記載状況は時先代表法師・時代責任法師の方だけ刀が確認できます。                                                                                                    |
|     |                                                             | 申告者 申告者毎の申告状況                                                                                                    |
|     |                                                             | 医師一郎  申告選倡完了                                                                                                    |
|     |                                                             |                                                                                                    |
|     |                                                             | 看護師花子 申告簿備完了                                                                                                    |
|     |                                                             |                                                                                                    |
|     | 全員の甲告状況か   甲告準備完                                            | 」となっていることを                                                                                                    |
|     | 確認し「申告」の押下により提                                              |                                                                                                    |
|     |                                                             |                                                                                                    |
|     |                                                             | STEP6                                                                                                    |
|     |                                                             | 甲苦者の状況を確認後、下は1甲苦」ボタンにて、甲苦の確定をしてくたさい。 会員が「申告進幅示了」となった事を確認した後、「申告」ボタンにて、申告処理を行ってください。                                                                               |
|     |                                                             | ※自身を除く申告者に追加があった場合、STEP5に戻り、「利益相反申告依頼」を行って下さい。                                                                                                    |
|     |                                                             |                                                                                                    |
|     |                                                             |                                                                                                    |
|     |                                                             |                                                                                                    |
|     |                                                             |                                                                                                    |
|     |                                                             | 1/1 /し」 しみ y 。<br>STEP6<br>中告者の状況を確認後、F記「中告」ボタンにて、申告の確定をしてください。<br>全員が「申告書に追加があった場合、STEP5に戻り、「利益相反申告依頼」を行って下さい。<br>※目身を除く申告者に追加があった場合、STEP5に戻り、「利益相反申告依頼」を行って下さい。 |

# 【COI事務局】 ◆ COI状況事実確認(様式D) 1 ◆ ⑤

COI状況の事実確認を行います。

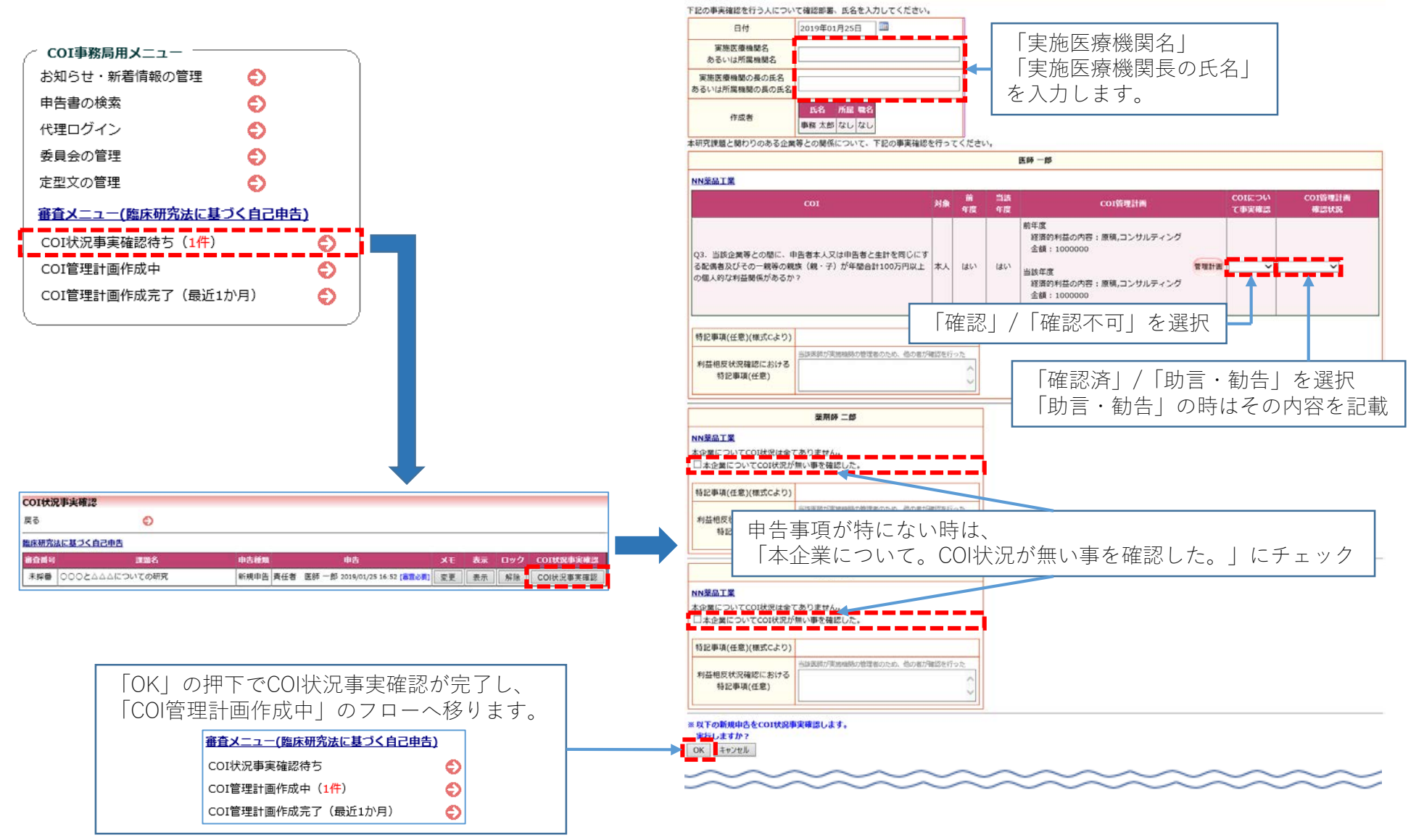

COI状況事実確認

### 【COI事務局】 ◆ COI状況事実確認 2 ◆ ⑤

様式D作成のために申告内容の確認をします。

|                                                                                                    |                                                                                                    |                  | 1                                                         |
|----------------------------------------------------------------------------------------------------|----------------------------------------------------------------------------------------------------|------------------|-----------------------------------------------------------|
|                                                                                                    | 新規申告                                                                                                    |                  | _                                                         |
| 申告者                                                                                                    | 医師一郎                                                                                                    |                  | -                                                         |
| 中告日時                                                                                                    | 2019年01月25日 16:52:56                                                                                                    |                  | -                                                         |
|                                                                                                    | 申告書                                                                                                    |                  | -                                                         |
| 前準備 白橋設が本研究における主施設であるか、分類                                                                                                    | 施設であるかを選択してください。                                                                                                    |                  |                                                           |
| 施設は本研究における主施設です。(単施設研究の場合も。                                                                                                    | こちらを選択してください。)                                                                                                    |                  |                                                           |
| STEP1 (様式A) 本研究についての基本情報                                                                                                    |                                                                                                    |                  |                                                           |
| 日付 2019年01月24日                                                                                                    |                                                                                                    |                  |                                                           |
| 所属機關 BV研究大学                                                                                                    |                                                                                                    |                  |                                                           |
| 立場 研究責任医師                                                                                                    |                                                                                                    |                  |                                                           |
| 氏名 医師 一郎                                                                                                    |                                                                                                    |                  |                                                           |
| ールアドレス ishi1@bvits.com                                                                                                    |                                                                                                    |                  |                                                           |
| 利用基準 报录基準                                                                                                    |                                                                                                    |                  |                                                           |
| 本研究課題 000とムムムについての研究                                                                                                    |                                                                                                    |                  |                                                           |
| 明究責任医師<br>医師 一郎 なし なし 研究責任医師                                                                                                    | u                                                                                                    |                  |                                                           |
| STEP2 (様式8) 本研究と聞わりのある企業等につい<br>研究課題と限わりのある企業<br>1 本研究は、企業等が製造販売する、もしくは製造販売                                                                                                    | C以下に記入して下さい。<br>しようとする医薬品・医療機構等を用いているか?                                                                                                    | 【「詳細表示<br>■ はい   | 、」にチェックを入れると、詳細表示画面が開きます】<br>ロ いいえ                        |
| <b>業券が当時国際品等の物評権を有しない場合であっても、加床研究の</b> 材                                                                                                    | 果によって、特件権の売却事を行う旨の契約事が秘防されている場合事は、該当するものとする。                                                                                                    |                  |                                                           |
| R者目ら開発した未承認の原染語等について医師王帝臨床研究を実施す<br>はい ロいいえ                                                                                                    | る場合で、民央論等認恵能力業者等が当該民央論等の特許ライセンスを致ける特殊全部時を認恵能力する予定の場合も認当する。                                                                                                    |                  | 企業情報                                                      |
| 12.95.10.16                                                                                                    |                                                                                                    |                  |                                                           |
| NN聚品工業(企業) □詳細表示                                                                                                    |                                                                                                    | NNS              | 8品工業(企業) ✔ 詳細表示                                           |
| 2.本研究の実施に、企業等から受け入れた研究書等を修                                                                                                    | 用するか?                                                                                                    |                  |                                                           |
| 設定通常が整直販売をし、又はしようとする正義品等を用いない場所<br>実得等については、通用・電機能力学会整要使けった主体、おび高が<br>実現で、個品が用い、男は研究、学校開発、用気が広急、高端金(たた<br>利でため方くれていればが自己対象<br>制売にかかったべ得意を知られいな場合を対象<br>) はい いいえ                                               | 死の場合も含む。<br>高島時代を向けする法人(非當利法人、公益法人等)を含む<br>し、当該編兵研究に用いる原原品・医療物経等を設点原作する。もしくは認点販売しようとする企業等からの否相会については、5<br>し、当該編兵研究に用いる原原品・医療物経等を認点原作する。もしくは認点販売しようとする企業等からの否相会については、5 | 本研               | i究対象の医薬品・医療機器等の名称<br>000000000000000000000000000000000000 |
| 3. 木研究に使用する医薬品、医療機器、機材、試料、                                                                                                    | 品、施設等を企業等から、無償あるいは相当程度安価で受領・備用するか?                                                                                                    |                  |                                                           |
|                                                                                                    | から購入する場合には対象外                                                                                                    |                  |                                                           |
| 研究で変刺、機器、機材、試料、物品、施設等を使用する場合で企業等<br>1 はい ■ いいえ                                                                                                    |                                                                                                    |                  | (1                                                        |
| 研究で変新、機器、機材、結料、物品、油品等を使用する場合で企業等<br>1 はい ■ いいえ<br>14. 企業等から無個もしくは相当程度安備での役務、又は                                                                                                    | 1特定収務を受領(業務委託を合む)するか?                                                                                                    |                  |                                                           |
| 研究で変形、機器、機体、試料、物品、施設等を使用する場合で企業等<br>(1. はい ・いいえ)<br>1. 4. 企業等から無償もしくは相当程度安価での役容、又は<br>激売時コテータの主流、固定・原料に用りする高級(データ入力、デー<br>空路(信払な経営から)ニック地理、モニタリング、認計・解析交け差<br>非可能活動している特別に加減時間(CRO)、試解例的機能性理解<br>(日本)、14.10-2 | (特定役務を受領(業務委託を合む)するか?<br>今間室、モニタリング、紀1・統約等)研究11箇巻内成、党委長時内成立力(進久内成立力、予結内成、報告営内成等)、被務署1<br>第12時する経営)の場合で、希質での提供の場合。<br>SMO)は2箇不得                                        | ノクルート等に勝ちしている場合。 |                                                           |

### 【COI事務局】 ◆ COI状況事実確認 3 ◆ ⑤

#### 様式D作成のために申告内容の確認をします。 【「詳細表示| にチェックを入れると、詳細表示画面が開きます】 医卵一醇 研究性相互相反中方書 22101 NNRGIE SIRE STEP3 (様式C) 本研究について分担医師、統計解析責任者、利益を得ることが明白な者を記入して下さい。 Q1. 当法全業等から申告者が実育らに使達を決定し場合否則金の機關が、年期200万円を超えているか? 実質的に使きを決定し場るとは、当該客別金の管理をするという意味で、受入研究者に申告を求めている。間接征費を除き、直接経費のみを差すものではない。 ※客財金については、2017年度以前に受入れた客財会は外に使うことができません 研究者利益相反自己申告書(様式C)が必要な者 前年度 口书 ●角 研究分担医師、統計解析責任者、利益を得ることが明白な者について記入してください。 当該年度 口有 ● 無 氏名 所屋 職名 本研究における立場 CO1管理I+画 薬剤師 二郎 なし なし 研究分担医師 Q2. 当該企業等が責任する否則講座に所提しているか? 看護師 花子 なし なし 利益を得ることが明白な者 素財講座の資金から給与を取得しているか否かに魅わらない 前年度 口有 非熟 STEP4 (様式C) 本研究について自身の利益相反申告を行ってください。 当該年度 口有 ●無 本人: ※各申告者におきましては他申告者の申告内容を確認する事はできません。 cor管理計画 前年度 口有 単類 医師 一郎 中告者と生計を同じ 当該年度 口有 ● 酬 にする記者書取び その一競等の競技 研究者利益相反申告書 CONTRACTOR 企業情報 Q3. 当迭企業等との側に、中告者本人又は中告者と生計を同じにする配偶者及びその一戦等の戦態(戦・子)が年期合計100万円以上の個人均な利益関係があるか? 個人的利益関係とは、給与、講演・原稿・コンサルティング・ライセンス・開答・接進等による収入 NN菜品工業 🗌 詳細表示 有 口 数 結平度 経済的利益の内容:原稿,コンサルティング 特記事項(任意) 金額:1000000円 薬剤師 二郎 #1 当該年度 経済形利益の内容:原稿、コンサルティング 全間:1000000円 研究者利益相反申告書 COSTINE AND 基準1に従い研究計画書に、利益相反について、正確に記載し、該地文書に明示し、研究成準公表時に関示する。 企業情報 6FE 04 # 中告者と生計を同じ NN薬品工業 □詳細表示 にする配偶者及び その一親等の親族 CO1管理1+面 特記事項(任意) Q4. 当該企業等の段長等に、市吉者本人又は申告者と生計を同じにする配機者及びその一提等の親族(親・子)が就任しているか? 看護師 花子 公員等とは、株式会社の代表取得役・取得役、合同会社の代表者等、代表権限を有する者、監査役。 前午店 口书 ● ● 研究者利益相反申告書 当該年度 口有 ● 簡 本人 企業情報 COT管理21番 NN 薬品工業 🗌 詳細表示 前年度 口有 ●数 申告者と生計を同じ 当該年間 口有 ●開 特記事項(任意) にする配偶者及び その一親等の親族 CONTRACTOR <u>様式A印刷</u> Q3.中告者を人又は中告者とよ計を目したする記者者及びその一般等の現成(目・子)が当該企業等の体式(原体学的機を合む)を保有(会現体式については5%以上、未分現体式は1体以上、 原格学的機は1.模以上)しているか?あるいは当該企業に出現を行っているか? <u>様式B印刷</u> 様式C印刷(医師 一郎) 前年度 口有 单领 様式C印刷(薬剤師 二郎) 当然年度 口有 ● 陳 \*1 様式C印刷(看護師 花子) CO2管理計画 MTE 08 # 16 申告者とな計を開じ お旅年度 日本 単数 にする配偶者及び その一般等の経緯 COD 管理目十面 Q6.その他、当該企業等と利益関係があるか? 各リンクを押下すると様式A、様式B、 その他とは、専術議会の扱入れを行っている場合(長入れをしている講会の代表・編講会)や、本研究に関する船的制催に離りしている(本研究に関する特許出願中である、特許出職済みであ (2) 場合 各申告者の様式CのPDF出力ができます。 ※これら以外に該当する場合には、内容と管理計畫を特記事項に記載。 前年度 口有 ●数 当該年度 日有 単類 秋人 COI智理計面 前年度 口有 自有 申告者と住計を何C 当該年度 口有 ● 酬 にする配長者及び その一線等の構成 00000100100

# 【COI事務局】 ◆ (様式D)の確認 ◆

申告書閲覧画面より作成した様式Dの閲覧ができます。

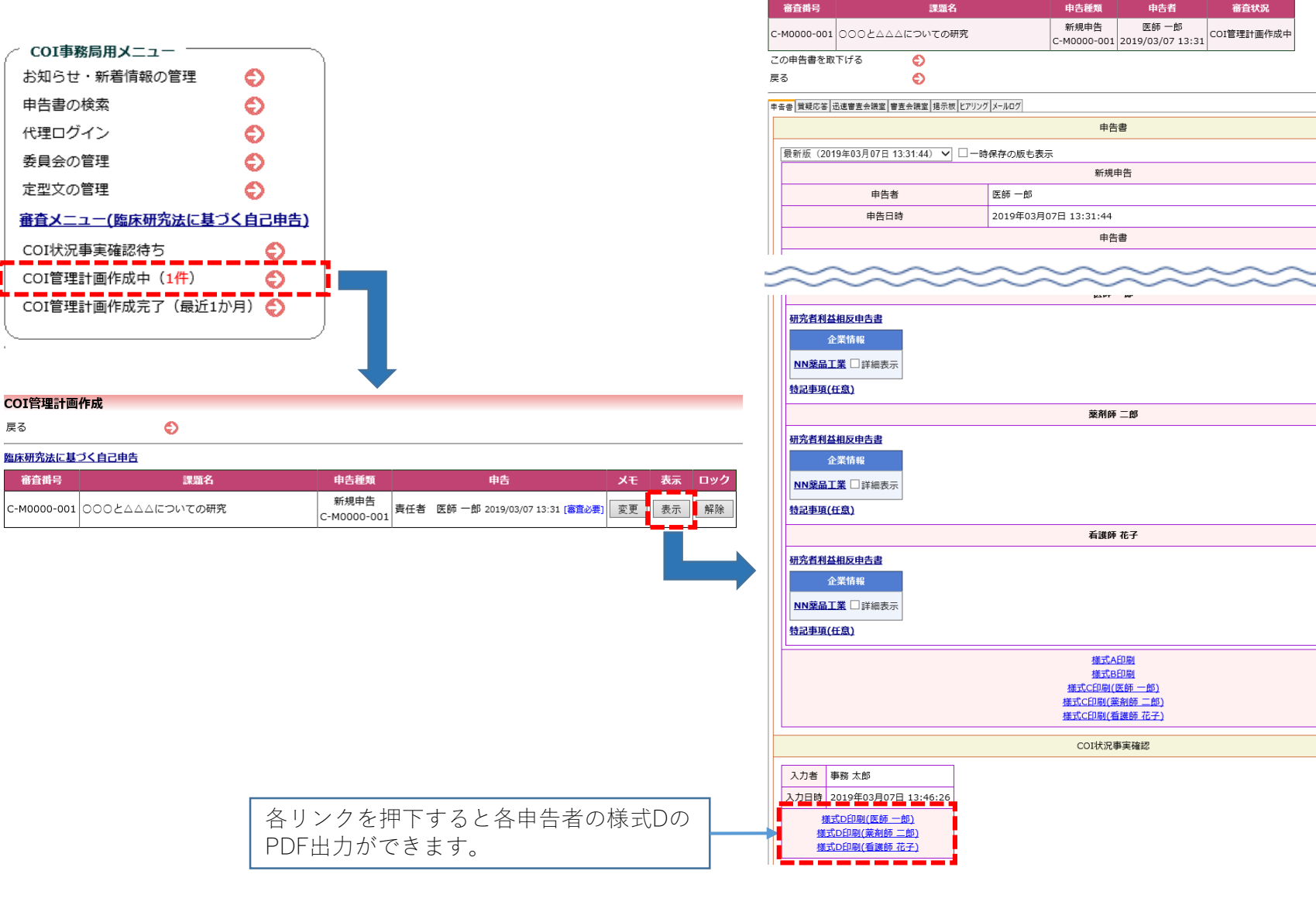

申告書閲覧

# 【研究責任医師】 ◆ 新規申告(利益相反管理計画作成) ◆ ⑥

「COI管理計画作成」を押下し、利益相反管理計画(様式E)を作成します。

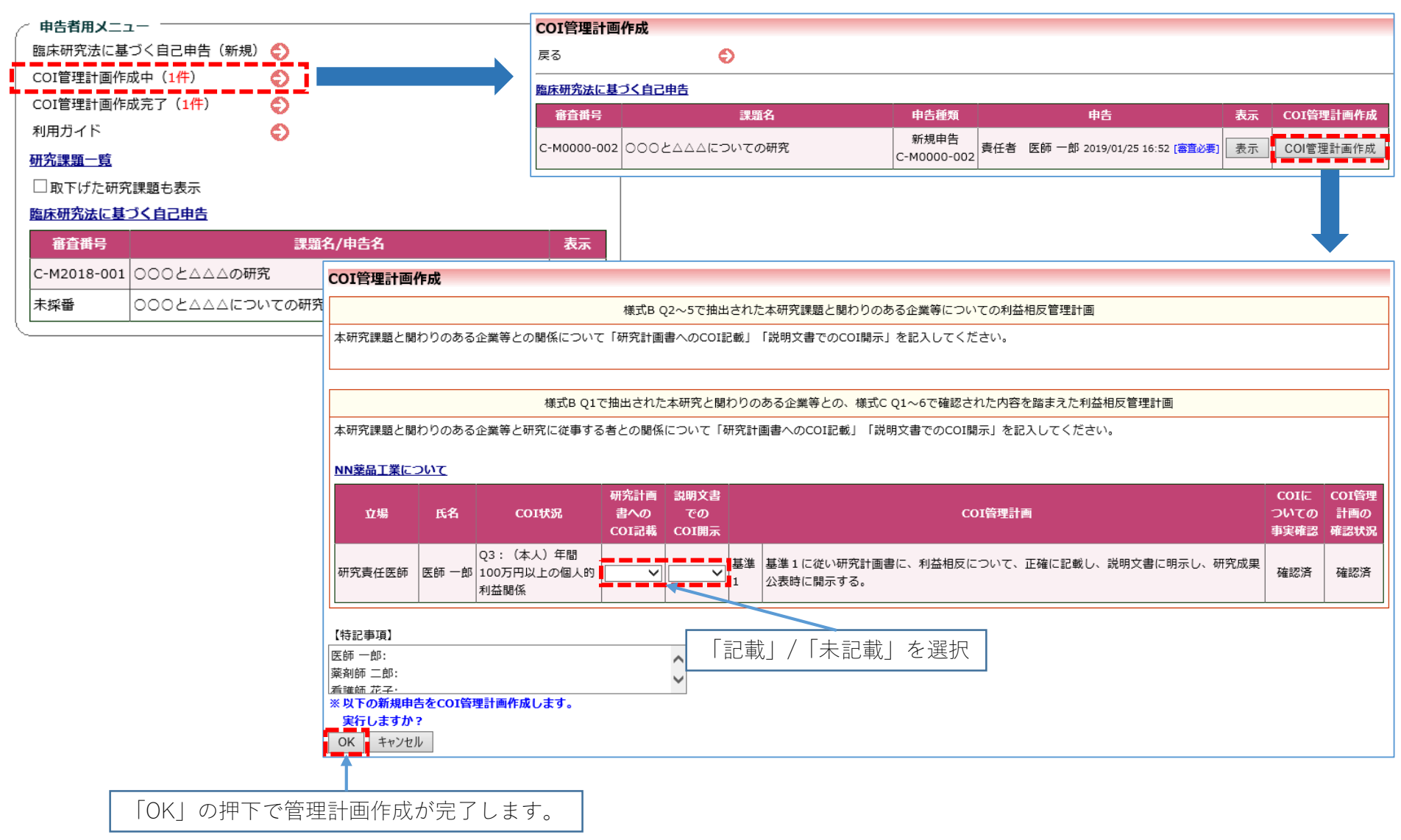

### 【研究責任医師】 ◆ jRCT番号·実施計画登録日の登録 ◆

jRCT番号・実施計画登録日の登録をします。

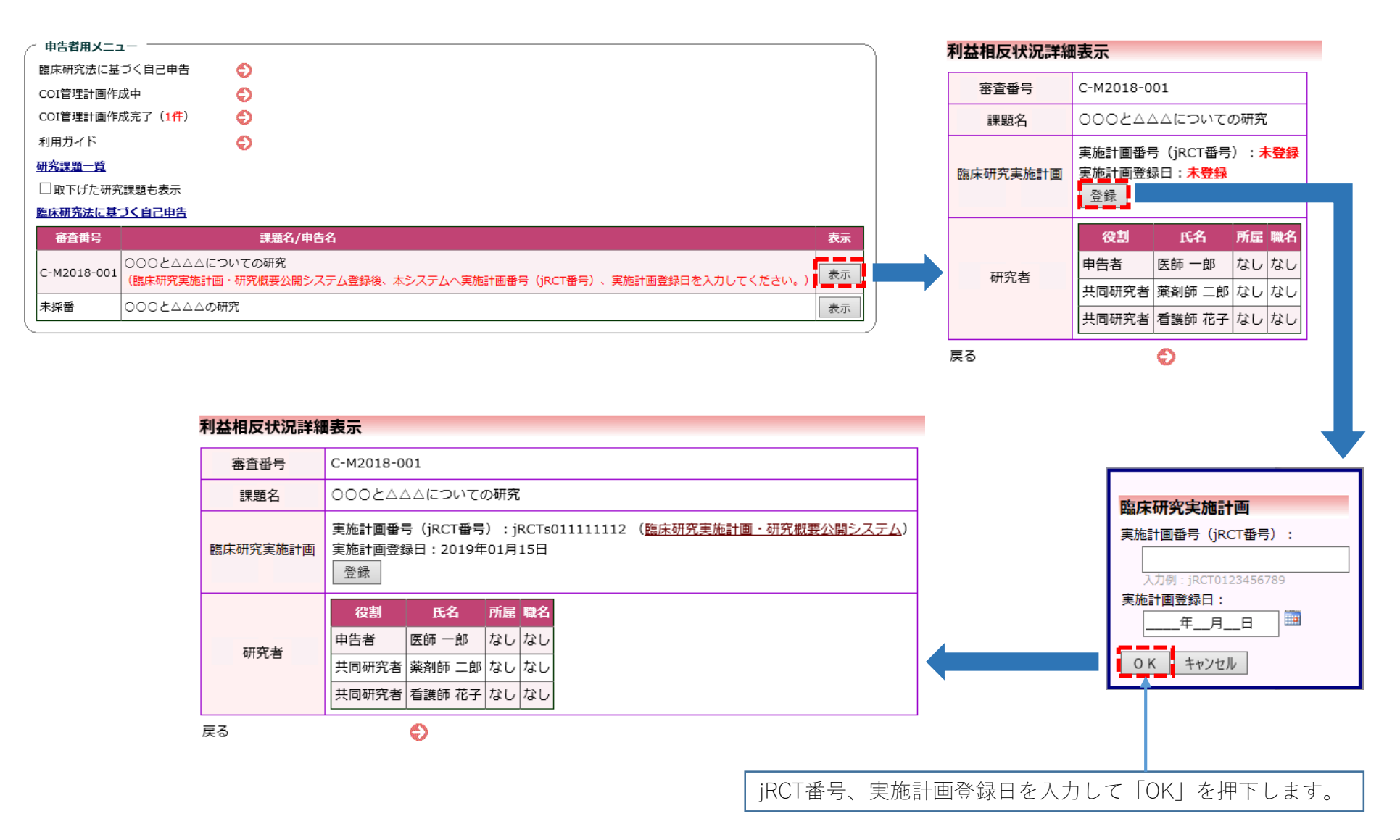

【研究責任医師】 ◆ 変更申告 ◆

COI管理計画作成完了している申告に対して変更申告を行えます。

| <ul> <li>申告者用メニュー</li> <li>臨床研究法に基づく自己申告(新規)</li> <li>COI管理計画作成中</li> <li>COI管理計画作成完了(2件)</li> <li>利用ガイド</li> <li>研究課題一覧</li> <li>取下げた研究課題も表示</li> <li>臨床研究法に基づく自己申告</li> </ul> | •       •         •       •         •       •         •       •         •       • |    |
|----------------------------------------------------------------------------------------------------|-----------------------------------------------------------------------------------|----|
| 審査番号                                                                                                    | 課題名/申告名                                                                           | 表示 |
| С-M2018-001 000とムムムの研                                                                                                    | 究                                                                                 | 表示 |
| С-M2018-002 000とムムムにつ                                                                                                    | いての研究                                                                             | 表示 |

### 利益相反状況詳細表示

| 審査番号                       | C-M2018-0 | 01     |     |    |
|----------------------------|-----------|--------|-----|----|
| 課題名                        | 000ح22    | ムについての | の研究 |    |
|                            | 役割        | 氏名     | 所屋  | 職名 |
| रग <i>रा</i> ठ <del></del> | 申告者       | 医師 一郎  | なし  | なし |
| 研究者                        | 共同研究者     | 薬剤師 二郎 | なし  | なし |
|                            | 共同研究者     | 看護師 花子 | なし  | なし |
| 戻る                         |           | Ð      | )   |    |

戻る

申告履歴

| 申告種類                | 申告者                       | 審査状況        | 表示 | 編集 | 削除 |
|---------------------|---------------------------|-------------|----|----|----|
| 新規申告<br>C-M0000-001 | 医師 一郎<br>2019/02/22 10:39 | COI管理計画作成完了 | 表示 | 編集 | 削除 |

### 申告メニュー

| _    | - | _ | <br> |  |
|------|---|---|------|--|
| 変更申告 |   |   | Ð    |  |
| 定期申告 |   |   | ð    |  |

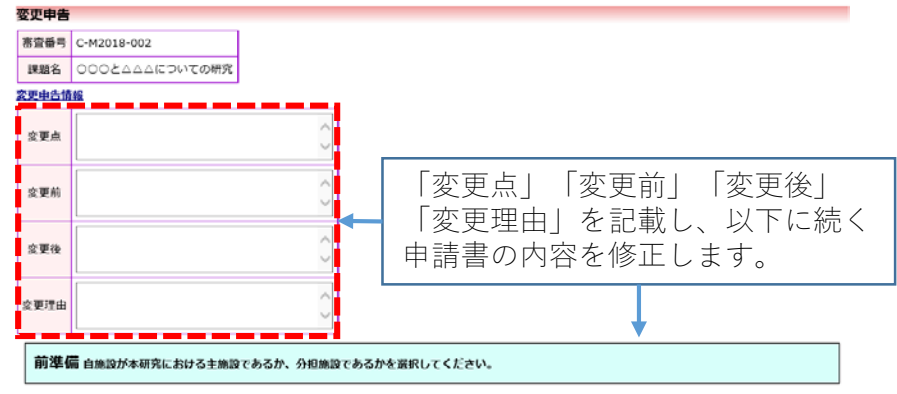

●目施設は本研究における主施設です。(単施設研究の場合もこちらを選択してください。)

■TEF= (株式に) 本明九について自身の有益相反中古を行ってくたさい。 本研究対象医薬品等の製造販売業者毎に、各個人で研究者利益相反申告を行ってください。 完了しましたら、下記「一時保存」ボタンにて、申告の保存をしてください。 ※各申告者におきましては他申告者の申告内容を確認する事はできません。

#### 研究者利益相反申告書

自らの研究者利益和反印告書について記入してください。

企業名 申告/修正

NN萊品工業 申告/修正

### (様式C)特記事項(任意)

例:Q1で寄附金を使用すると申告しているが、寄附金は2017年度以前に受け入れたものを使用する。

### 現在の各申告者記載状況

STEP5 他の申告書を追加している場合、利益相反申告依頼を行ってください。 上記申告内容の入力完了後、 STEP3「研究者利益相反自己申告書が必要な者」を追加している場合 「利益相反申告依頼」から申告依頼を行ってください(メール送信が行われます)。全員の申告状況が「申告準備完了」 となりますと、責任医師へ「申告準備完了」の通知メールが届きますので、この画面からSTEP6へ進んでください。

STEP3「研究者利益相反自己申告書が必要な者」を追加していない場合 STEP6へ進んでください。

※責任医師がSTEP6の「申告」ボタンを押すまで、申告処理は完了しません。 ※この各申告者記載状況は研究代表医師・研究責任医師の方だけが確認できます。

| 巾告者    | 申告者毎の申告状況 |
|--------|-----------|
| 医師 一郎  | 中告準備完了    |
| 棄刹師 二郎 | 申告準備完了    |
| 看護師 花子 | 中告準備完了    |
| 利益相反由  | 告依頼       |

### 申告処理

### STEP6

申告者の状況を確認後、下記「申告」ボタンにて、申告の確定をしてください。 全員が「申告準備完了」となった事を確認した後、「申告」ボタンにて、申告処理を行ってください。 ※自身を除く申告者に追加があった場合、STEPSに戻り、「利益相反申告依頼」を行って下さい。

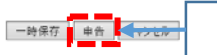

「申告」押下で変更申告の提出が完了します。

【研究責任医師】 ◆ 定期申告 ◆

研究開始から1年毎に利益相反状況の変更の「有/無」を報告します。

| 申告者用メニュー             | -                                                      |  |  |  |
|----------------------|--------------------------------------------------------|--|--|--|
| 臨床研究法に基づ             | づく自己申告(新規)                                             |  |  |  |
| COI管理計画作成            | 2中 😌                                                   |  |  |  |
| COI管理計画作成            | え完了 (2件)                                               |  |  |  |
| 利用ガイド                | € l                                                    |  |  |  |
| <u>形宗課題一覧</u>        |                                                        |  |  |  |
| □取下げた研究訓             | 課題も表示                                                  |  |  |  |
| <u>臨床研究法に基づく自己申告</u> |                                                        |  |  |  |
| 審査番号                 | 課題名/申告名 表示                                             |  |  |  |
| с-м2018-001          | ○○○と△△の研究 表示                                           |  |  |  |
| С-М2018-002          | 000と△△についての研究 表示                                       |  |  |  |
|                      |                                                        |  |  |  |
|                      |                                                        |  |  |  |
| 利益相反                 | <b>秋況詳細表示</b>                                          |  |  |  |
| 審査番号                 | C-M2018-001                                            |  |  |  |
| 課題名                  | 000とムムムについての研究                                         |  |  |  |
| 役割 氏名 所屋 職名          |                                                        |  |  |  |
|                      | 申告者 医師 一郎 なしなし                                         |  |  |  |
| 研究者                  |                                                        |  |  |  |
|                      |                                                        |  |  |  |
| = 7                  |                                                        |  |  |  |
| 戻る                   | <b>e</b>                                               |  |  |  |
| 申告履歴                 |                                                        |  |  |  |
| 申告種                  | 類 申告者 審査状況 表示 編集 削除                                    |  |  |  |
| 新規申<br>C-M0000       | 告 医師 一郎<br>0-001 2019/02/22 10:39 COI管理計画作成完了 表示 編集 削除 |  |  |  |
|                      |                                                        |  |  |  |
| 甲舌メニ                 | 11-                                                    |  |  |  |
| 変更申告                 | <u></u>                                                |  |  |  |
| 定期申告                 |                                                        |  |  |  |

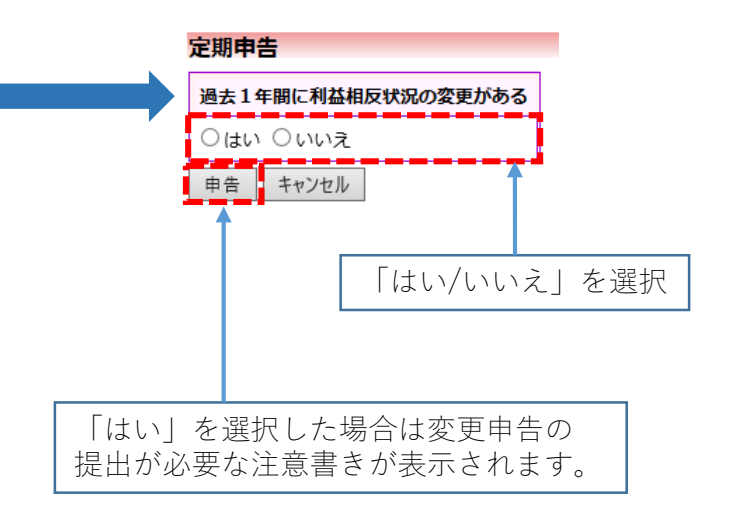

# 【研究責任医師】 ◆ 分担施設の利益相反管理計画(様式E)のアップロード ◆

分担施設の利益相反管理計画(様式E)をアップロードします。

課題名/申告名

€

€

€

施設名・日付を入力しアップロードします。 利益相反管理計画(様式E) アップロード 施設名 日付 \_年\_\_月\_\_日 利益相反管理計画(様式E) 参照. OK キャンセル 表示 利益相反状況詳細表示 表示 審査番号 C-M2018-001 課題名 000と△△についての研究 表示 役割 氏名 所属 職名 医師 一郎 なし なし 申告者 研究者 共同研究者 薬剤師 二郎 なし なし 共同研究者 看護師 花子 なし なし 戻る € 申告履歴 申告種類 申告者 審査状況 表示 編集 削除 新規申告 医師 一郎 COI管理計画作成完了 編集 削除 表示 C-M0000-001 2019/02/22 10:39 申告メニュー Ð 変更申告 定期申告 € 分担施設の利益相反管理計画 施設名 利益相反管理基準(様式E) 利益相反管理基準(様式E).pdf ××××××大学 利益相反管理基準(様式E).pdf 施設名 利益相反管理基準(様式E) 2019/04/12 ××××××大学 利益相反管理基準(様式E).pdf 追加

利益相反状況詳細表示

C-M2018-002 000と△△△についての研究

| 審査番号 | C-M2018-001    |        |    |    |  |
|------|----------------|--------|----|----|--|
| 課題名  | 000と△△△についての研究 |        |    |    |  |
|      | 役割             | 氏名     | 所屋 | 職名 |  |
| 研究者  | 申告者            | 医師 一郎  | なし | なし |  |
|      | 共同研究者          | 薬剤師 二郎 | なし | なし |  |
|      | 共同研究者          | 看護師 花子 | なし | なし |  |
| 戻る   |                | Ð      | )  |    |  |

申告者用メニュー

COI管理計画作成中

利用ガイド

研究課題一覧

審査番号

COI管理計画作成完了(2件)

□取下げた研究課題も表示 臨床研究法に基づく自己申告

C-M2018-001 000と△△△の研究

臨床研究法に基づく自己申告(新規)

申告履歴

| 申告種類                | 申告者                       | 審査状況        | 表示 | 編集 | 削除 |
|---------------------|---------------------------|-------------|----|----|----|
| 新規申告<br>C-M0000-001 | 医師 一郎<br>2019/02/22 10:39 | COI管理計画作成完了 | 表示 | 編集 | 削除 |

### 申告メニュー

変更申告 定期申告

追加

Ð

6

分担施設の利益相反管理計画

【研究責任医師】 ◆ 各様式の確認 ◆

COI事務局による様式Dの作成が完了すると自身の様式Dを確認するこができます。

| 甲古有用义     | <u></u>                                |                                                   |                                                 |                                                  |    |    |    |    |
|-----------|----------------------------------------|---------------------------------------------------|-------------------------------------------------|--------------------------------------------------|----|----|----|----|
| 臨床研究法に    | 基づく自                                   | 己申告(新規                                            | l) 🌔                                            |                                                  |    |    |    |    |
| COI管理計画   | i作成中                                   |                                                   |                                                 |                                                  |    |    |    |    |
| COI管理計画   | i作成完了                                  | (2 <mark>件</mark> )                               | Ð                                               |                                                  |    |    |    |    |
| 利用ガイド     |                                        |                                                   | Ð                                               |                                                  |    |    |    |    |
| 研究課題一覧    | i.                                     |                                                   |                                                 |                                                  |    |    |    |    |
| □取下げたね    | 研究課題も                                  | 表示                                                |                                                 |                                                  |    |    |    |    |
| 臨床研究法に    | 基づく自該                                  | 己申告                                               |                                                 |                                                  |    |    |    |    |
| 審査番号      |                                        |                                                   | 課題                                              | 名/申告名                                            |    |    |    | 表示 |
| C-M2018-0 | 01 000                                 | )と <u>ム</u> ムのす                                   | 开究                                              |                                                  |    |    |    | 表示 |
| C-M2018-0 | 02 000                                 | 2005                                              | ⊃いての研究                                          | ;                                                |    |    | Ē  | 表示 |
|           |                                        |                                                   |                                                 |                                                  |    |    |    |    |
|           |                                        |                                                   |                                                 |                                                  |    |    |    |    |
|           | 利益相反                                   | 状況詳細表                                             | 示                                               |                                                  |    |    |    |    |
|           | - 案 査 番 号                              | C-M2018-0                                         | 01                                              |                                                  |    |    |    |    |
|           |                                        |                                                   |                                                 |                                                  |    |    |    |    |
|           | 課題名                                    | 000244                                            | 20153020                                        | の研究                                              |    |    |    |    |
|           | 課題名                                    | 000とAZ<br>役割                                      | ∆についての<br>氏名                                    | の研究<br>所属 職名                                     |    |    |    |    |
|           | 課題名                                    | 000とA2<br><del> 役割</del><br>申告者                   | △についてな<br><mark>氏名</mark><br>医師 一郎              | D研究<br>所屋 職名<br>なし なし                            |    |    |    |    |
|           | 課題名研究者                                 | ○○○と△△<br><del> (2割</del><br>申告者<br>共同研究者         | △についてで<br><mark> 氏名</mark><br>医師 一郎<br>薬剤師 二郎   | D研究<br>所届 職名<br>なし なし<br>なし なし                   |    |    |    |    |
|           | 課題名研究者                                 | 000とA2<br><b>役割</b><br>申告者<br>共同研究者<br>共同研究者      | △ についての<br>氏名<br>医師 一郎<br>薬剤師 二郎<br>看護師 花子      | D研究<br>所屋 職名<br>なし なし<br>なし なし<br>なし なし          |    |    |    |    |
|           | 課題名 研究者 戻る                             | 000とA2<br><del> 2割</del><br>申告者<br>共同研究者<br>共同研究者 | △(についてな<br>氏名<br>医師 一郎<br>薬剤師 二郎<br>看護師 花子<br>〇 | D研究<br>所属 職名<br>なし なし<br>なし なし<br>なし なし<br>なし なし |    |    |    |    |
|           | 課題名<br>研究者<br>戻る<br><b>申告履歴</b>        | 000とA4<br><del> ()</del><br>申告者<br>共同研究者          | △ についての<br>氏名<br>医師 一郎<br>薬剤師 二郎<br>看護師 花子<br>令 | D研究<br>所屋 職名<br>なし なし<br>なし なし<br>なし なし          |    |    |    |    |
|           | 課題名<br>研究者<br>戻る<br><b>申告履歴</b><br>申告種 | 000とA4<br>使割<br>申告者<br>共同研究者<br>共同研究者             | △ についてく<br>氏名<br>医師 一郎<br>薬剤師 二郎<br>看護師 花子<br>◆ | D研究<br>所属 職名<br>なし なし<br>なし なし<br>なし なし<br>なし なし | 状況 | 表示 | 編集 | 削除 |

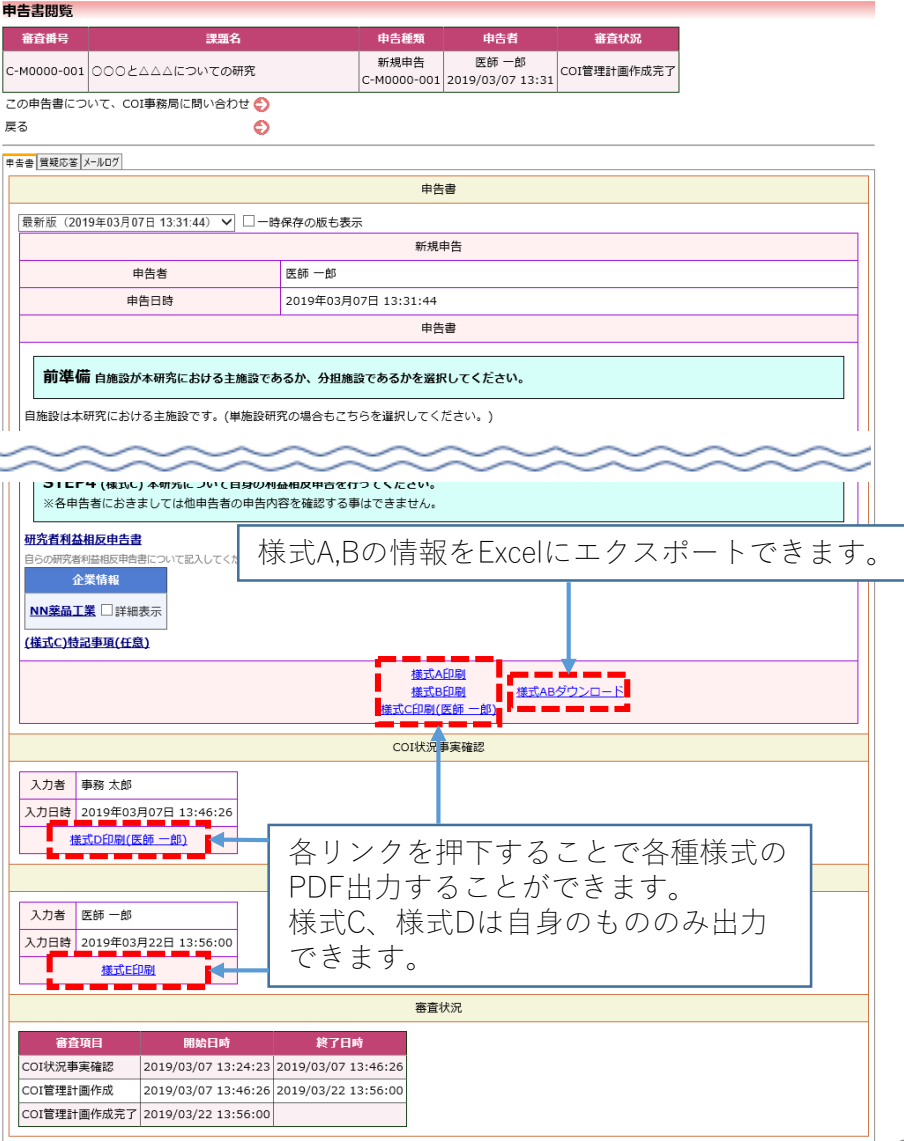

【研究分担医師等】 ◆ 各様式の確認 ◆

戻る

申告履歴

申告種類

新規申告

COI事務局による様式Dの作成が完了すると自身の様式Dを確認するこができます。

| ╱ 由告者用 🖌  |              |            |          |       |   |    | _          |
|-----------|--------------|------------|----------|-------|---|----|------------|
| 臨床研究法(    | ·—<br>こ基づく自i | 己申告        | Ð        |       |   |    | 申往         |
| COI管理計画   | 画作成中         |            | Ð        |       |   |    | c-         |
| COI管理計画   | 画作成完了        |            | Ð        |       |   |    | 戻?         |
| 利用ガイド     |              |            | Ð        |       |   |    | <b>#</b> # |
| 研究課題一覧    | <u>1</u>     |            |          |       |   |    |            |
| □取下げた     | 研究課題も        | 表示         |          |       |   |    |            |
| 臨床研究法は    | 基づく自己        | 日本         |          |       |   |    |            |
| 審査番号      | ;            |            | 課題       | 名/申告名 |   | 表示 |            |
| C-M2018-0 | 001 000      | 2000       | ついての研究   | ĩ     |   | 表示 |            |
|           |              |            |          |       |   |    |            |
|           |              |            |          |       |   |    |            |
|           | 利益相反         | 状況詳細表為     | <b>T</b> |       |   |    |            |
|           | 審査番号         | C-M2018-00 | 01       |       |   |    |            |
|           | 課題名          | 000حم      | ムについて    | の研究   |   |    |            |
|           |              | 役割         | 氏名       | 所屋 職名 | 1 |    |            |
|           |              | 申告者        | 医師 一郎    | なしなし  |   |    |            |
|           | 1017143      | 共同研究者      | 薬剤師 二郎   | なしなし  |   |    |            |
|           |              | 共同研究者      | 看護師 花子   | なしなし  |   |    |            |

審査状況

COI管理計画作成完了 表示

表示

編集

削除

Ð

申告者

医師 一郎

C-M0000-001 2019/02/22 10:39

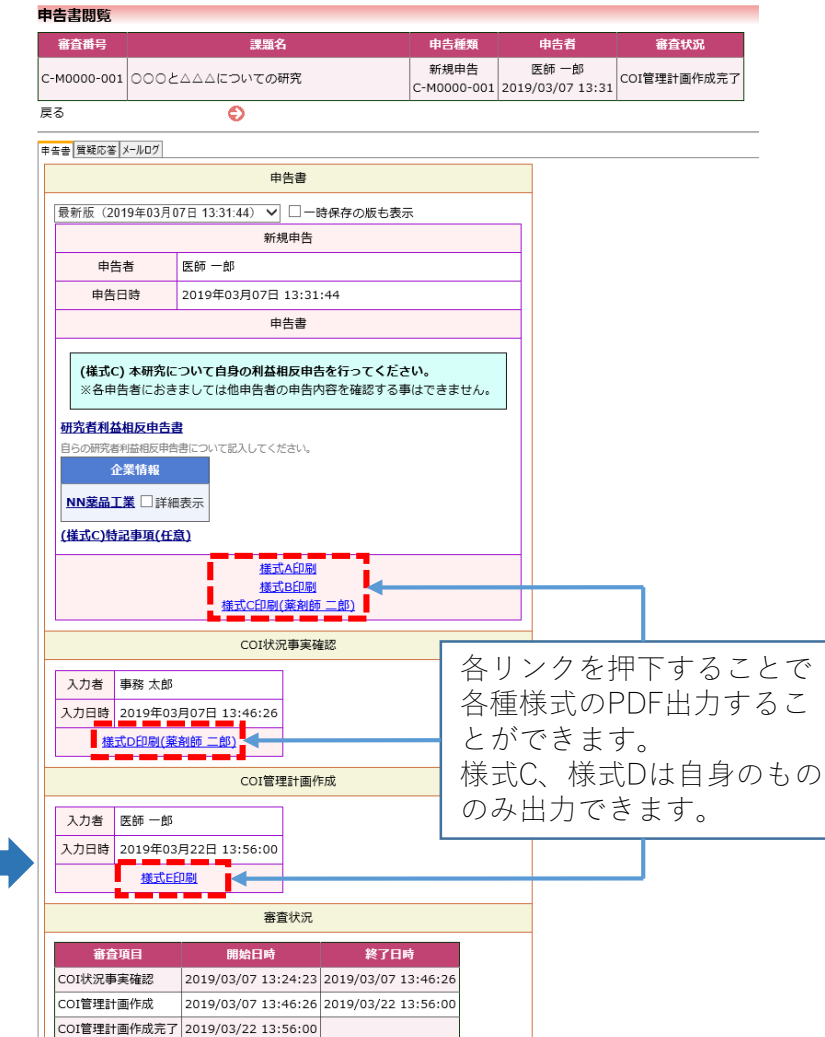

### 【システム管理者】 ◆ ユーザー管理(ユーザーの登録・編集) ◆

「ユーザー情報の編集」より新たに登録するユーザーの情報を入力したり、登録済みのユーザー情報の編集を行います。

| ╱ 管理者用メニュー ──────────────────────────────────── | ユーザー管理                                                                                                    | 1 | ユーザー情報の  | 編集          |     |                    |                 |
|-------------------------------------------------|----------------------------------------------------------------------------------------------------|---|----------|-------------|-----|--------------------|-----------------|
| ユーザー管理 📀 🗾                                      |                                                                                                    |   | 職員番号     |             |     |                    |                 |
| ユーザー登録依頼の対応                                     |                                                                                                    |   | 氏名       | 姓:          |     |                    |                 |
|                                                 | <br>登録済みのユーザー                                                                                                    |   |          |             |     |                    |                 |
| ン人テム設定                                          | 離目番号(部分一致)                                                                                                    |   | かな       | 姓:<br>名:    |     |                    |                 |
| システム利用状況表示                                      |                                                                                                    |   |          |             |     |                    |                 |
| ユーザーアクセスログ 😜                                    | 氏名 (部分一致)                                                                                                    |   | x=n/rux  |             |     |                    |                 |
| 利用ガイド                                           | メールアドレス(部分一致)                                                                                                    |   | 所属       |             |     |                    |                 |
|                                                 | 所属(部分一致)                                                                                                    |   | 職名       |             |     | 役割設定               |                 |
|                                                 | 職名(部分一致)                                                                                                    |   | アカウントの閉鎖 | □アカウントを閉鎖する |     | ※役割に               | よりシステム上で        |
|                                                 | <br>役割                                                                                                    |   | パスワード    | AR4quJPb 自動 | . / | 行える操               | 作が変わります。        |
|                                                 | アカウントの閉鎖 □閉鎖ユーザーも表示                                                                                                    |   |          | □システム管理者    | / [ |                    |                 |
|                                                 | 絞込 クリア                                                                                                    |   | 役割       | ☑申告者        |     |                    |                 |
|                                                 | 氏名                                                                                                    |   |          | □ COI事務局    |     |                    |                 |
|                                                 | 職員番号 かな メールアドレス 所屈 職名 役割 有効 編集                                                                                                    | ĺ | 書込み キャンセ |             |     |                    | *               |
|                                                 | システム         管理者<br>しまてお         sadmin@bvits.com         なし         なし         システム管理者         有効         編集                                                                                                    | l |          |             |     | ユーサー情報の編           |                 |
|                                                 |                                                                                                    |   |          |             |     | 職員番号<br>           | 6               |
|                                                 |                                                                                                    |   |          |             |     | 氏名                 | 姓: 事務           |
|                                                 | 3 薬剤師二郎<br>やくざいしじろう は <u>ishi2@bvits.com</u> なしなし<br>申告者<br>有効<br>編集                                                                                                    |   |          |             |     |                    | 名:太郎            |
|                                                 | 4 看護師 花子<br>ishi3@bvits.com なしなし 申告者 有効 編集                                                                                                    |   |          |             |     | かな                 | 姓: じむ タ・たろう     |
|                                                 |                                                                                                    |   |          |             |     |                    | 4.255           |
|                                                 | 5 いりょういのべ mipc@bvits.com なし なし COI事務局 有効 編集                                                                                                    |   |          |             |     | メールアドレス            | jimu@bvits.com  |
|                                                 | 6 事務 太郎 jimu@bvits.com なし なし COI事務局 有効 編集                                                                                                    |   |          |             |     | 所属                 | なし              |
|                                                 | 回びたうり         ●         ●         ●         ●         ●         ●         ●         ●         ●         ●         ●         ●         ●         ●         ●         ●         ●         ●         ●         ●         ●         ●         ●         ●         ●         ●         ●         ●         ●         ●         ●         ●         ●         ●         ●         ●         ●         ●         ●         ●         ●         ●         ●         ●         ●         ●         ●         ●         ●         ●         ●         ●         ●         ●         ●         ●         ●         ●         ●         ●         ●         ●         ●         ●         ●         ●         ●         ●         ●         ●         ●         ●         ●         ●         ●         ●         ●         ●         ●         ●         ●         ●         ●         ●         ●         ●         ●         ●         ●         ●         ●         ●         ●         ●         ●         ●         ●         ●         ●         ●         ●         ●         ●         ●         ●         ● </td <td></td> <td></td> <td></td> <td></td> <td>職名</td> <td>なし</td> |   |          |             |     | 職名                 | なし              |
|                                                 | 7 じぜんしんさ たんとう izen@bvits.com なし なし 申告者 有効 編集                                                                                                    |   |          |             |     | アカウントの閉鎖           | □ アカウントを閉鎖する    |
|                                                 | 8         倫理審査 強<br>りんりしんさ つよし         rinri@bvits.com         なし         なし         審査委員         有効<br>編集                                                                                                    |   |          |             |     | パスワード<br>(変更する時のみ) | 自動              |
|                                                 | 9 委員長 武<br>いいんちょう たけし、<br><u>chair@bvits.com</u><br>なし<br>なし<br>審査委員<br>審査委員                                                                                                    |   |          |             |     |                    | □ システム管理者       |
|                                                 |                                                                                                    |   |          |             |     | 役割                 |                 |
|                                                 |                                                                                                    |   |          |             |     |                    | ✓ COI事務局 □ 塞杏委員 |

書込み キャンセル

### 【システム管理者】 ◆ 定期報告メール設定 ◆

定期申告の提出を依頼するメールのタイミングを設定します。

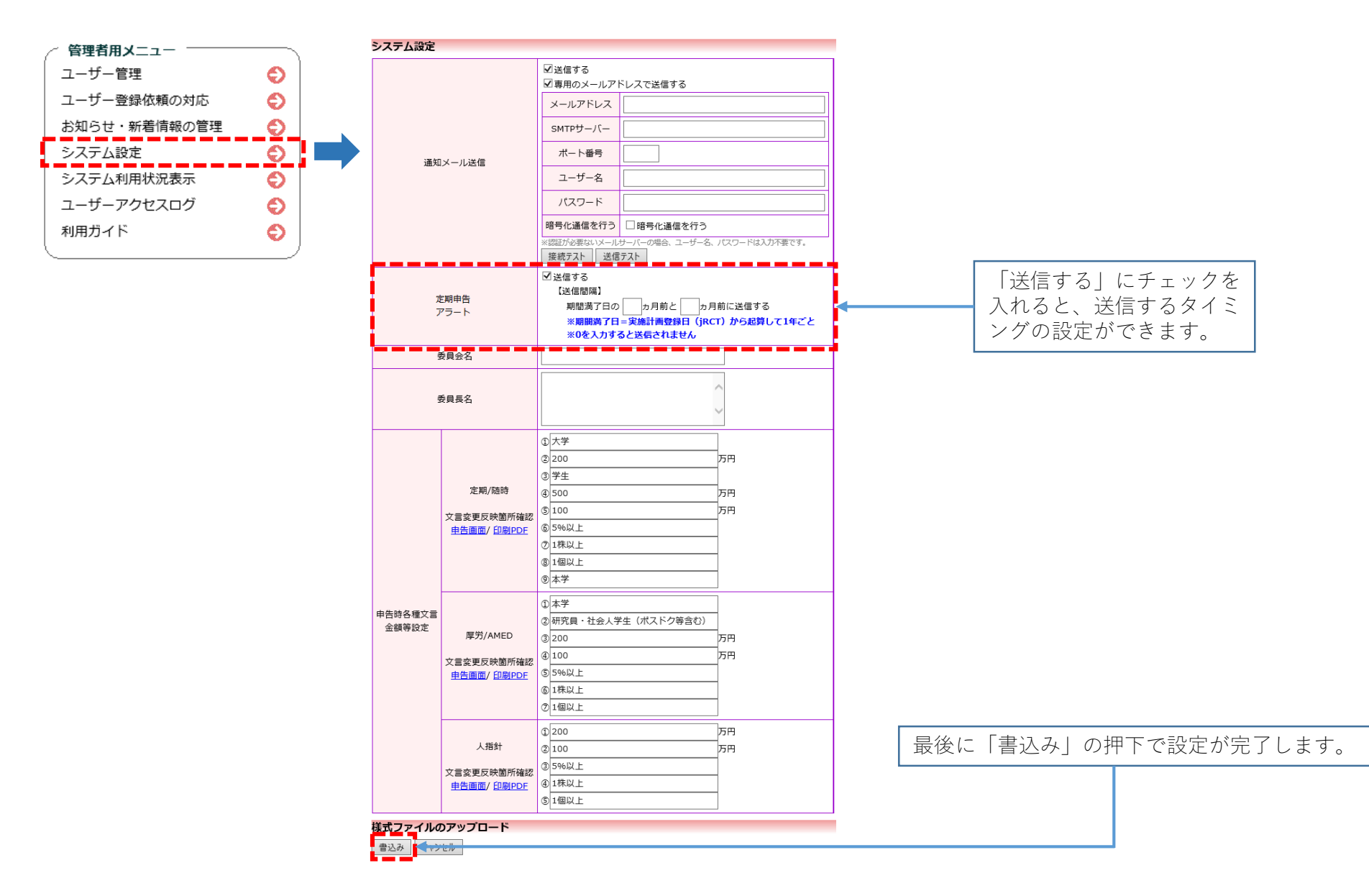

【システム管理者】 ◆ ユーザーアクセスログ ◆

システムにアクセスしたログの確認ができます。

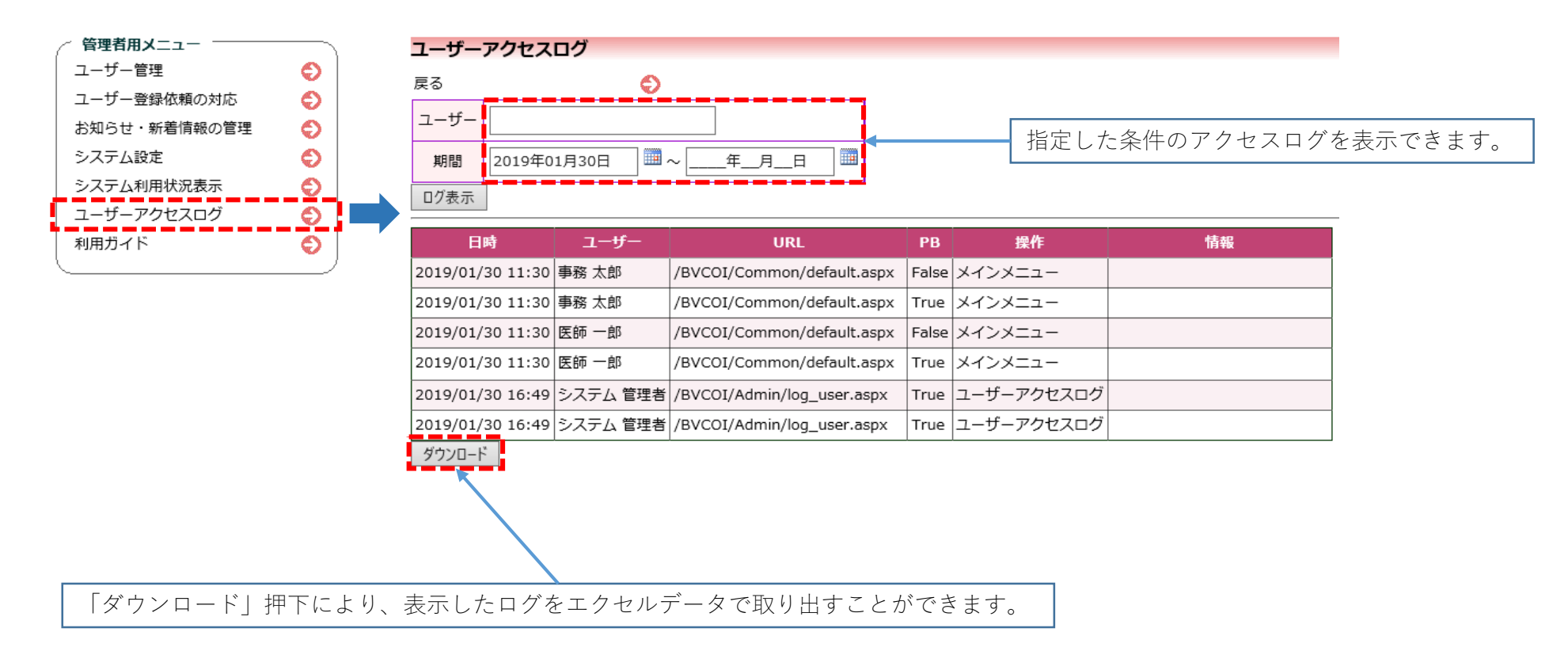

【COI事務局】 ◆ 申告書の検索 ◆

条件を指定して該当する申告書を検索できます。

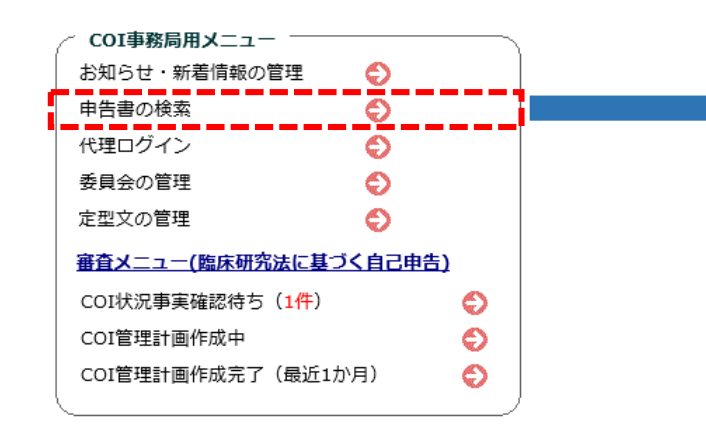

「ダウンロード」の押下により

検索結果をExcelデータで取り出せます。

| 申告書の検索        |                                                                                                    |
|---------------|----------------------------------------------------------------------------------------------------|
| 申告種別          | マ 7全                                                                                                    |
| 審査番号          |                                                                                                    |
| 申告者(部分一致)     |                                                                                                    |
| 責任者・分担者(部分一致) |                                                                                                    |
| 課題名(部分一致)     |                                                                                                    |
| 係わりのある企業      |                                                                                                    |
| 申告種類          | ☑新規申告 ☑ 変更申告 ☑ 定期申告                                                                                                    |
| 審査状況          | 図名書類         図でのI         ジ車前         ジョ         図通道         図通         図素         図 余         図 決 □ 審 図 COI         図 coi         □ coi           任者決         初確認待ち         付待         箇作成         審査依         前審         審査依         速審         員会付         審査         結果登         件確認裁待         査売         状況事実         箇件成         管理計         管理計         管理計         管理計         管理計           6 |
| 審査必要/不要       | ☑ 審査必要 ☑ 審査不要                                                                                                    |
| 並べ替え          | 受付番号 🗸                                                                                                    |
| 検索 クリア        | 1                                                                                                    |
|               | 検索条件を指定し「検索」を押下します。                                                                                                    |
| 2件目つかりました     |                                                                                                    |

| 作見つかりました。 |  | 件見つた | かりま | ました。 |
|-----------|--|------|-----|------|
|-----------|--|------|-----|------|

|   | 審査番号            | 課題名                                                               | 申告種類                | 申告者                       | 審査状況        | 表示 |
|---|-----------------|-------------------------------------------------------------------|---------------------|---------------------------|-------------|----|
|   | C-M2018-001     | ○○○と△△△の研究                                                        | 新規申告<br>C-M0000-001 | 医師 一郎<br>2019/01/23 14:05 | COI管理計画作成完了 | 表示 |
|   | C-M2018-002     | 000と△△△についての研究                                                    | 新規申告<br>C-M0000-002 | 医師 一郎<br>2019/01/25 16:52 | COI管理計画作成完了 | 表示 |
| - | <u>ダウンロード</u> / | <u>ダウンロード(審査資料書式)</u><br>※審査不要の申請は審査資料に載りません<br>※初版の申請は審査資料に載りません |                     |                           |             |    |

「表示|押下で申告書の閲覧ができます。

【COI事務局】 ◆ 定型文の管理 ◆

定型文を新たに登録したり、編集・削除が行えます。

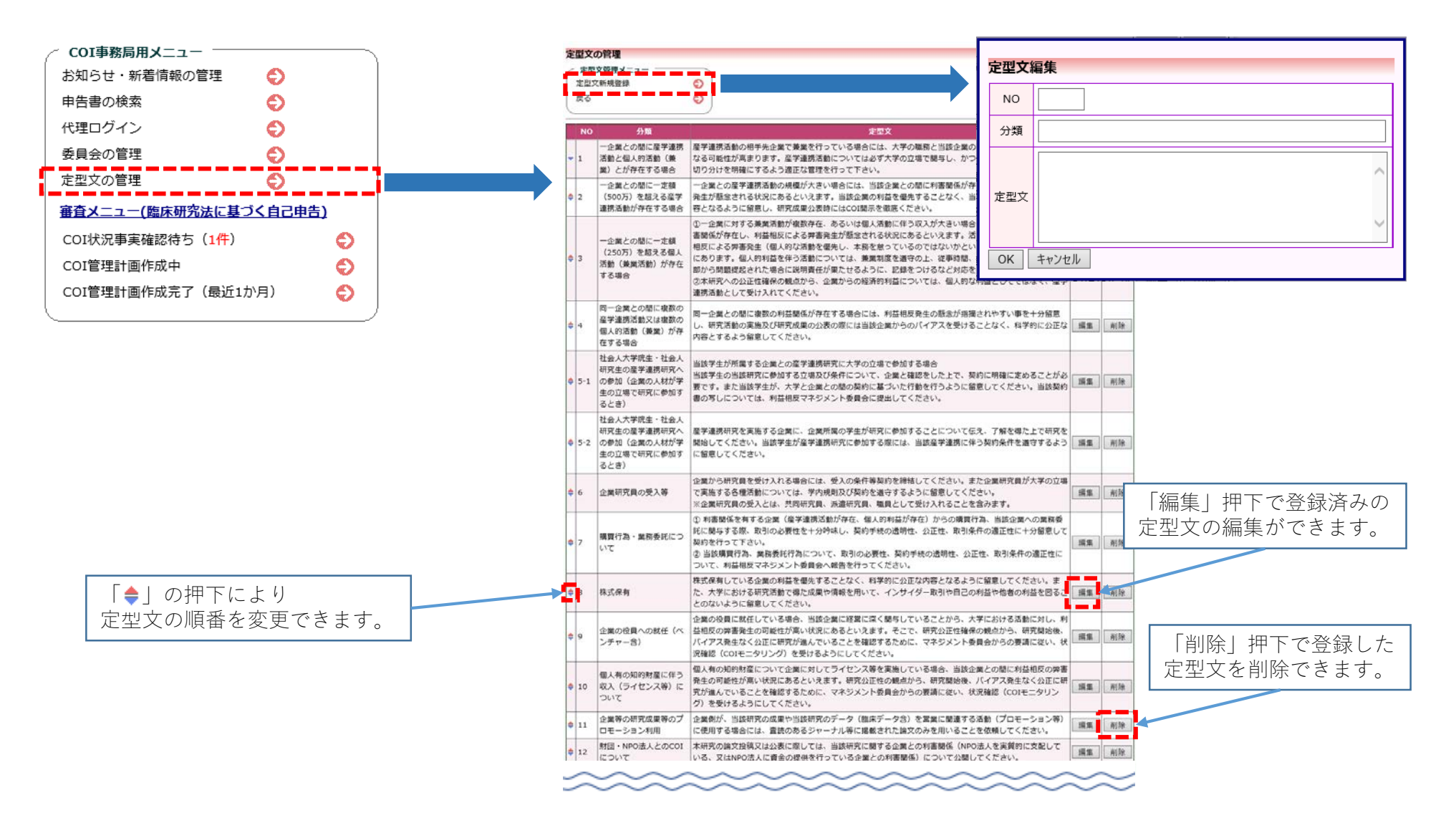

【全ユーザー共通】 ◆ ユーザー情報編集 ◆

ſ

【共通メニュー】にあるユーザー情報編集より、自身の登録されているユーザー情報の変更ができます。

| ~ 共通メニュー           | ユーザー情報の編           | 集                  |
|--------------------|--------------------|--------------------|
| ユーサー 信報編集<br>メールログ | 職員番号               | 2                  |
|                    | 氏名                 | 姓: 医師<br>名: 一郎     |
|                    | かな                 | 姓 : いし<br>名 : いちろう |
|                    | メールアドレス            | ishi1@bvits.com    |
|                    | 所属                 | なし                 |
|                    | 職名                 | なし                 |
|                    | パスワード<br>(変更する時のみ) | 自動                 |
|                    | 書込み キャンセル          | ]                  |
| 「書込み」の押下で編集し       | 、たユーザー情報           | <b></b>            |